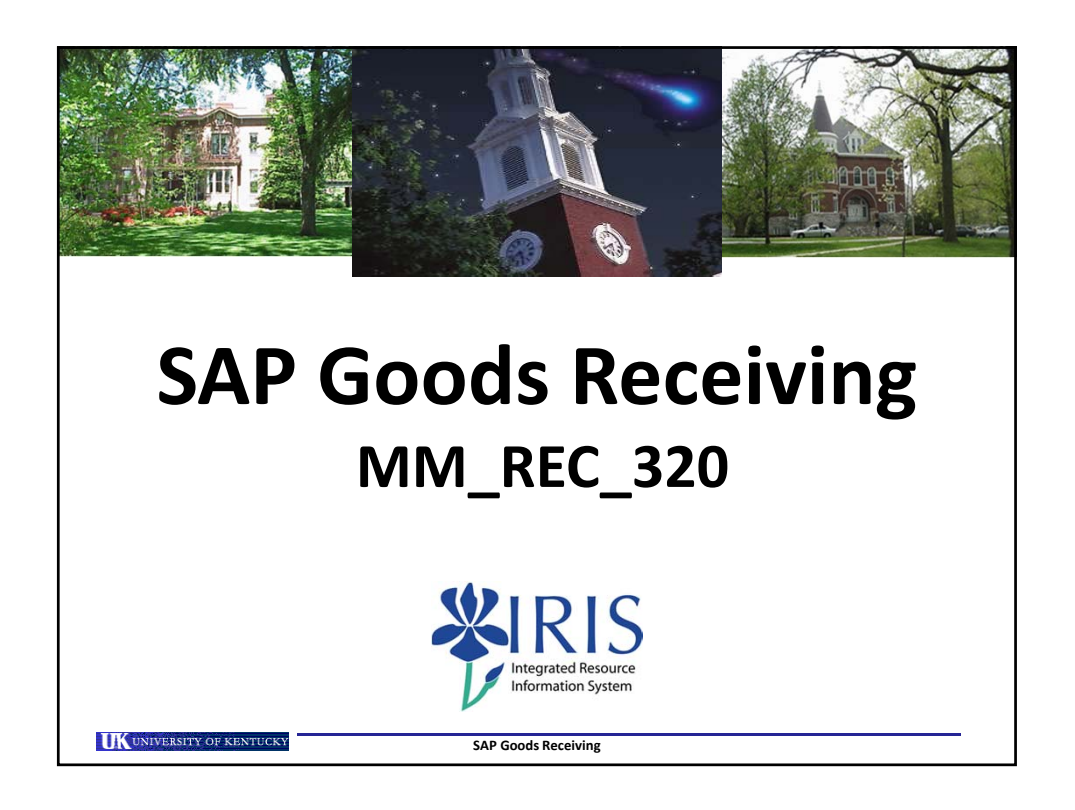

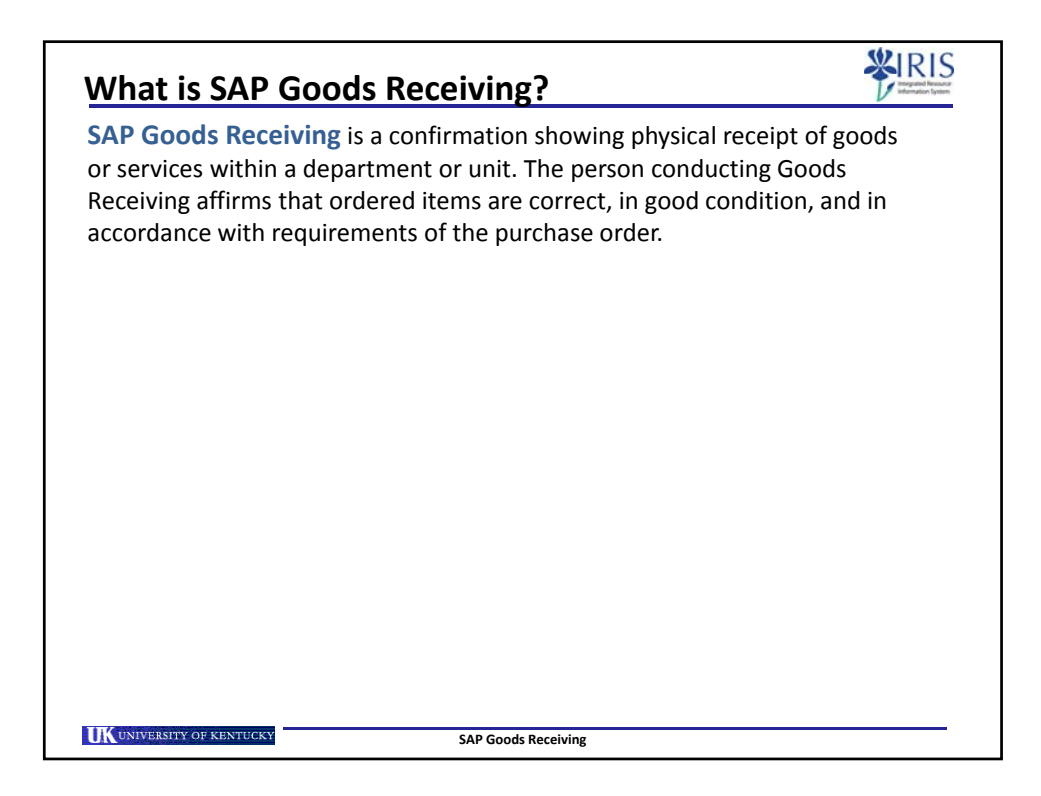

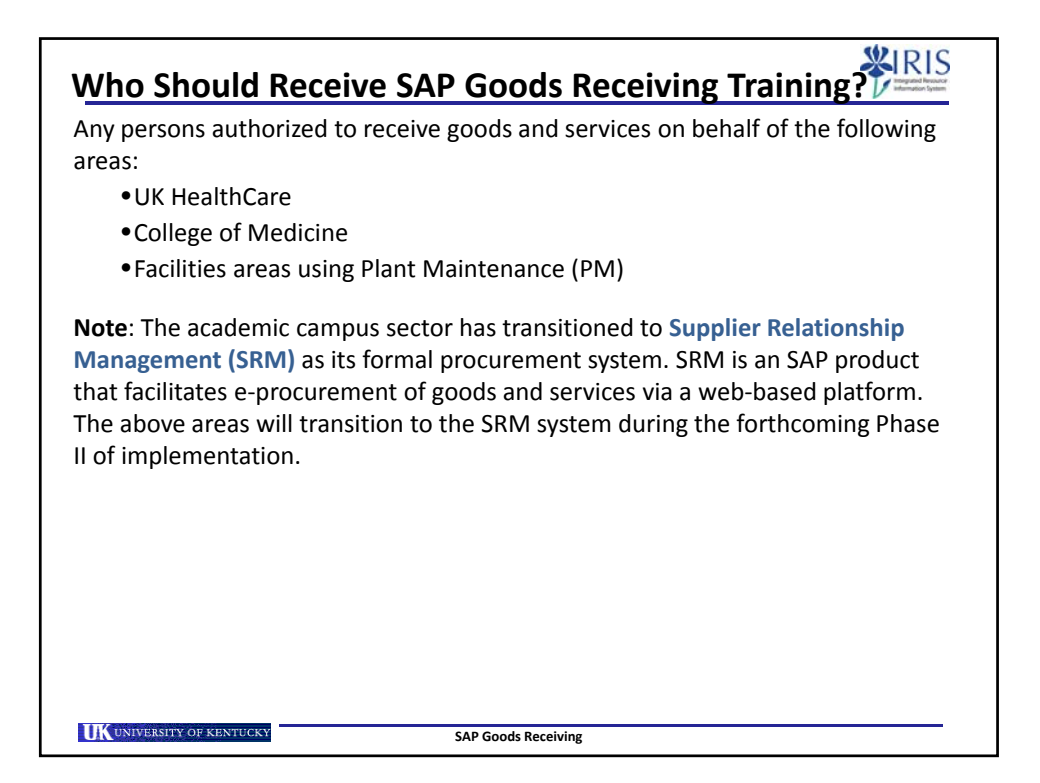

| SAP Roles                                       |                   |                                                                                                    | RIS<br>Bandar Stream                  |
|-------------------------------------------------|-------------------|----------------------------------------------------------------------------------------------------|---------------------------------------|
| Level                                           | SAP Role          | Role Description                                                                                               | Corresponding<br>SAP document<br>type |
| Department                                      | Requisitioner     | Responsible for creating a<br>"Requisition" to purchase goods<br>and/or services from a particular<br>supplier | Requisition                           |
| Department /<br>College / Unit                  | Approver          | Approves Requisitions for their department or area                                                             |                                       |
| Purchasing                                      | Buyer             | Responsible for university-wide<br>contracting processes for various<br>commodities                            | Purchase Order                        |
| Department                                      | Goods<br>Receiver | Confirms physical receipt of<br>goods/services in satisfactory<br>condition                                    | Goods Receipt                         |
| Accounts Payable<br>(or Hospital<br>Accounting) |                   | Posts invoices against purchase orders                                                                         | Invoice Receipt                       |
| UNIVERSITY OF KENTUCK                           | r                 | SAP Goods Receiving                                                                                            |                                       |

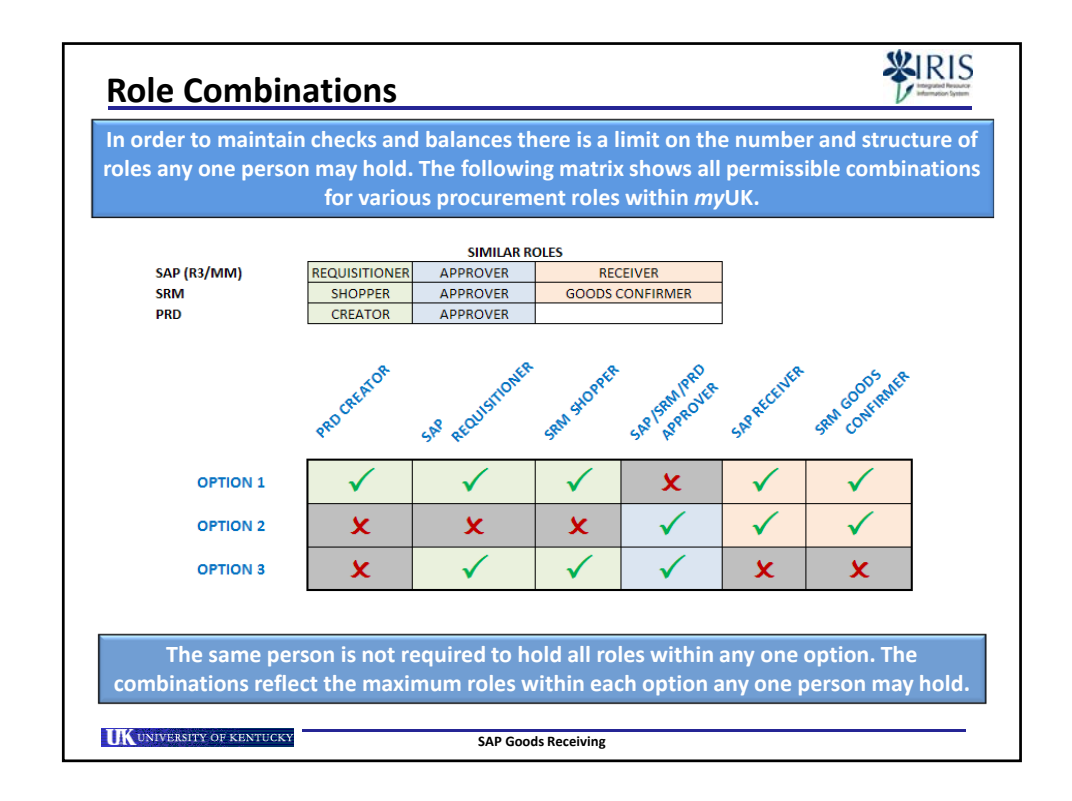

| Requisitioner       Requisitioners are required to take and pass the         MM_REQ_300 SAP Requisitions course via the myUK         Training module.         Approver       Approvers are required to take and pass the         MM_APP_300 Combined Approvers course via the myUK         Training module. | Role           | Training Requirements                                                                                                    |
|----------------------------------------------------------------------------------------------------|----------------|----------------------------------------------------------------------------------------------------|
| Approver       Approvers are required to take and pass the         MM_APP_300 Combined Approvers course via the myUK         Training module.                                                                                                    | Requisitioner  | Requisitioners are required to take and pass the <b>MM_REQ_300 SAP Requisitions</b> course via the <i>my</i> UK Training module.     |
| Goods Receivers are required to take and pass the                                                                                                    | Approver       | Approvers are required to take and pass the <b>MM_APP_300 Combined Approvers</b> course via the <i>my</i> UK Training module.        |
| MM_REC_320 SAP Goods Receiving course via the myUK<br>Training module.                                                                                                    | Goods Receiver | Goods Receivers are required to take and pass the <b>MM_REC_320 SAP Goods Receiving</b> course via the <i>my</i> UK Training module. |

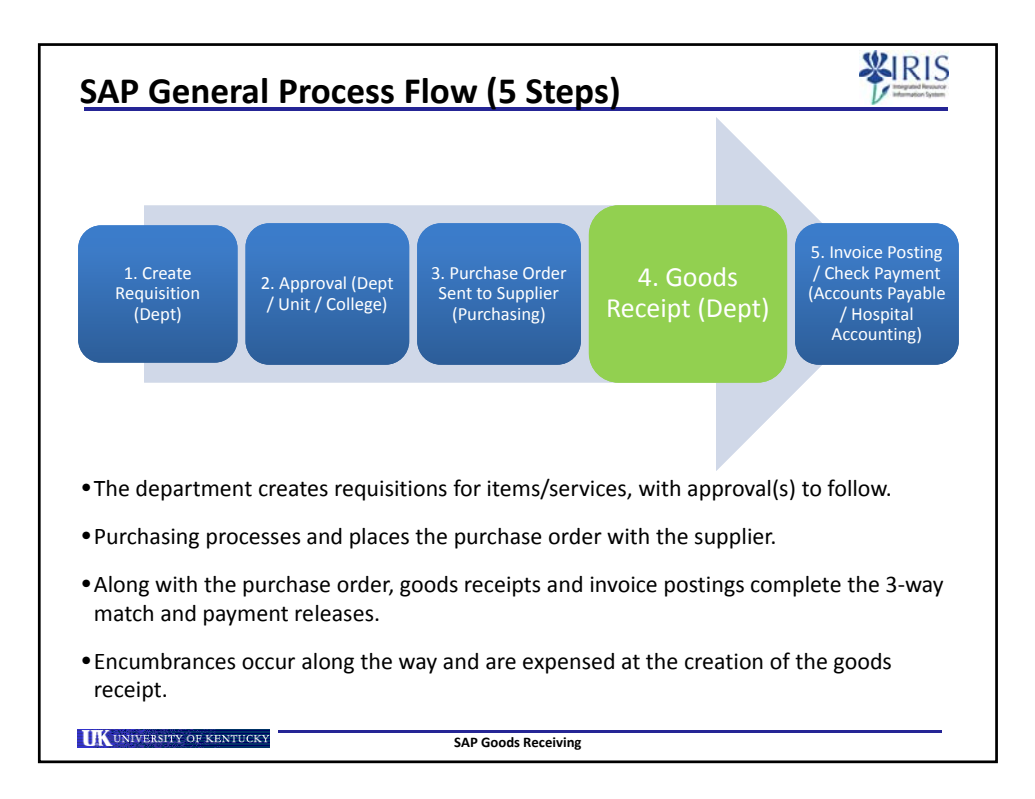

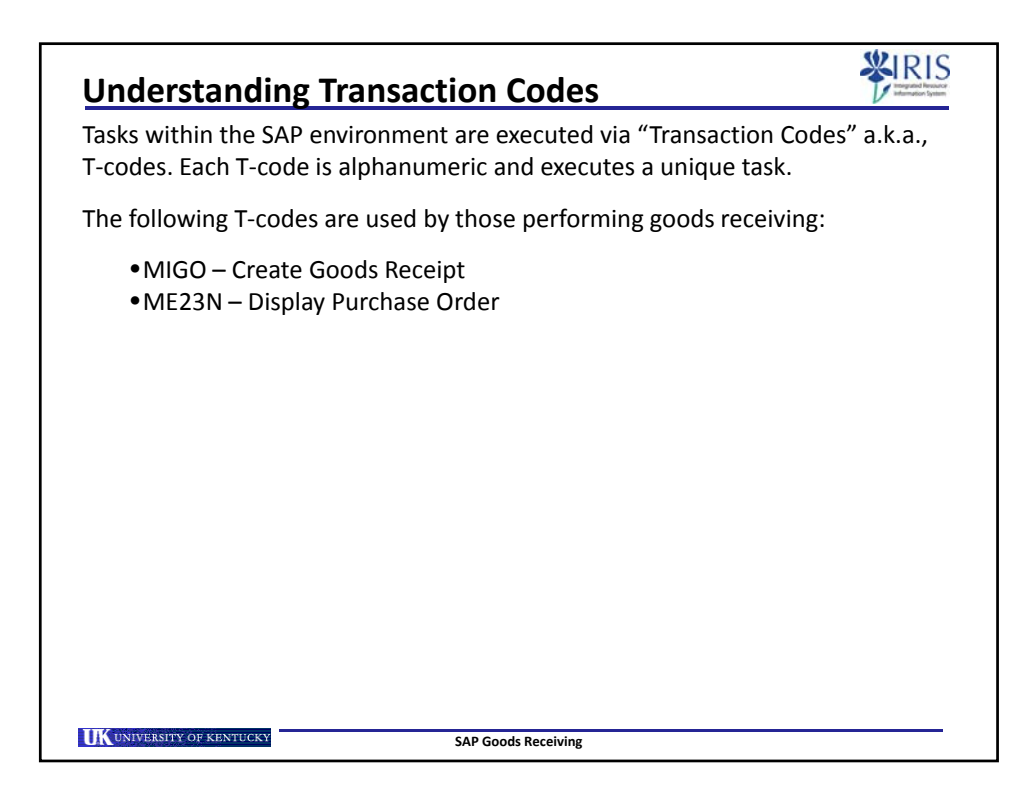

| Creation of the goods receipt:                                                                                                    |                                              |
|----------------------------------------------------------------------------------------------------|----------------------------------------------|
| <ul> <li>Confirms ownership of goods/services by the Univer</li> <li>Expenses purchase of the items against the appropr</li> <li>Releases check payment to the vendor</li> </ul> | rsity<br>iate cost object                    |
| Failure to create a goods receipt after items are delivered result in a payment block. The vendor cannot receive a ch goods receipt is completed.                                | by the vendor will<br>leck payment until the |
| Goods receiving should not be completed if items are dan any way.                                                                                                    | naged or incorrect in                        |
| If partial quantities of goods or services are received over receipts can be completed to allow vendor payments.                                                                 | time, partial goods                          |
| Contact the Contracting Officer in Purchasing responsible for questions or guidance.                                                                                             | for the purchase order                       |

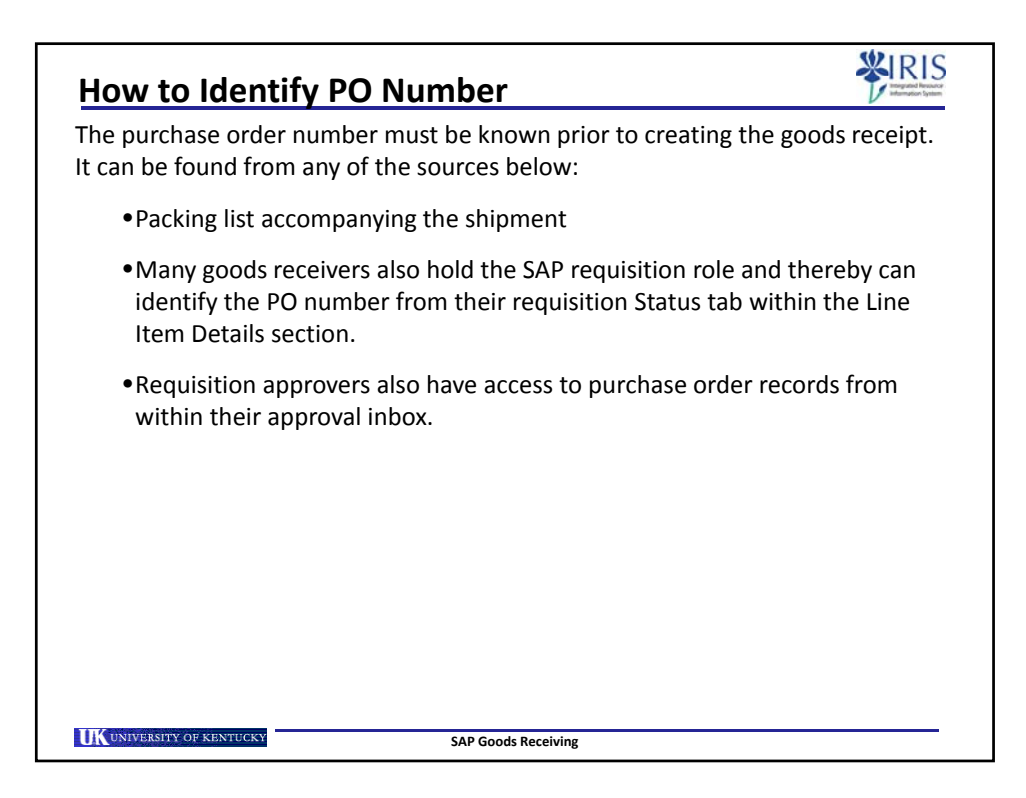

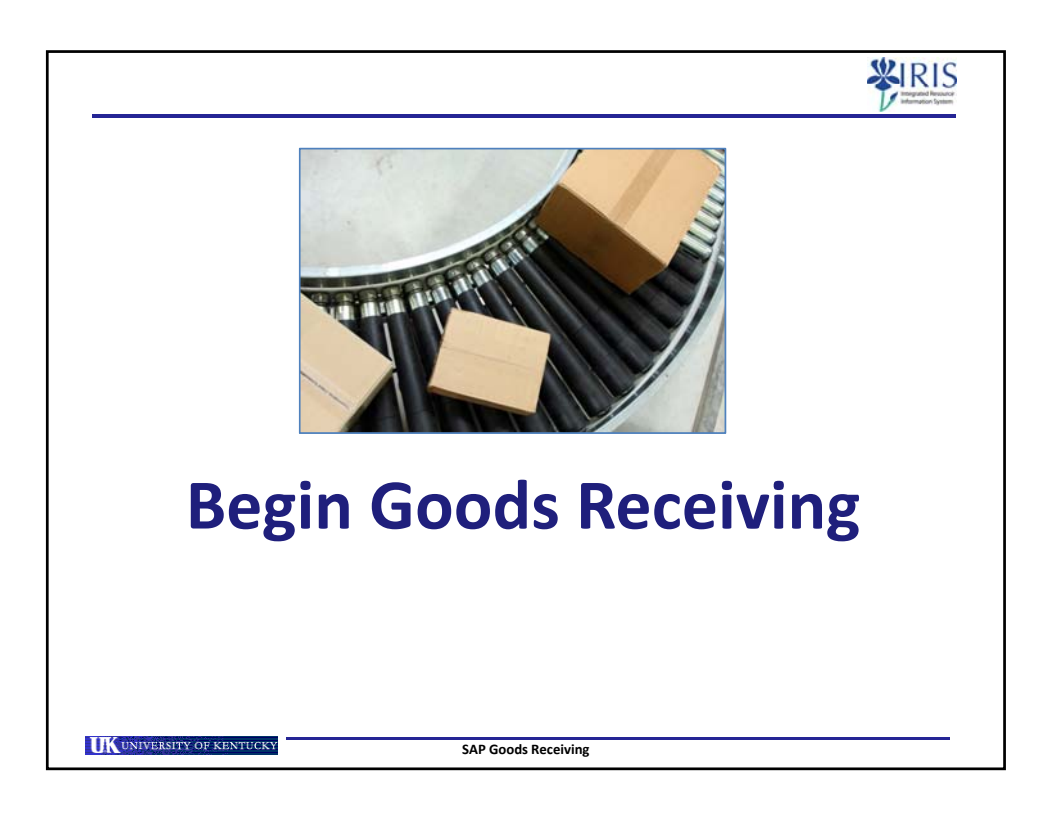

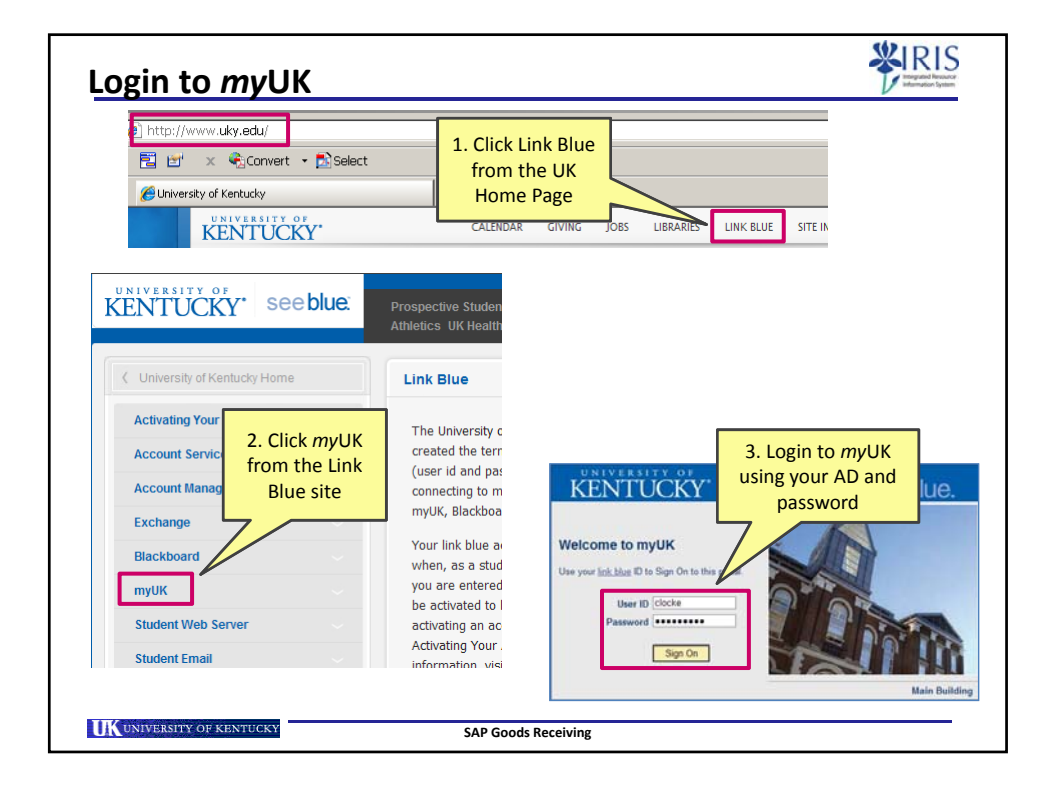

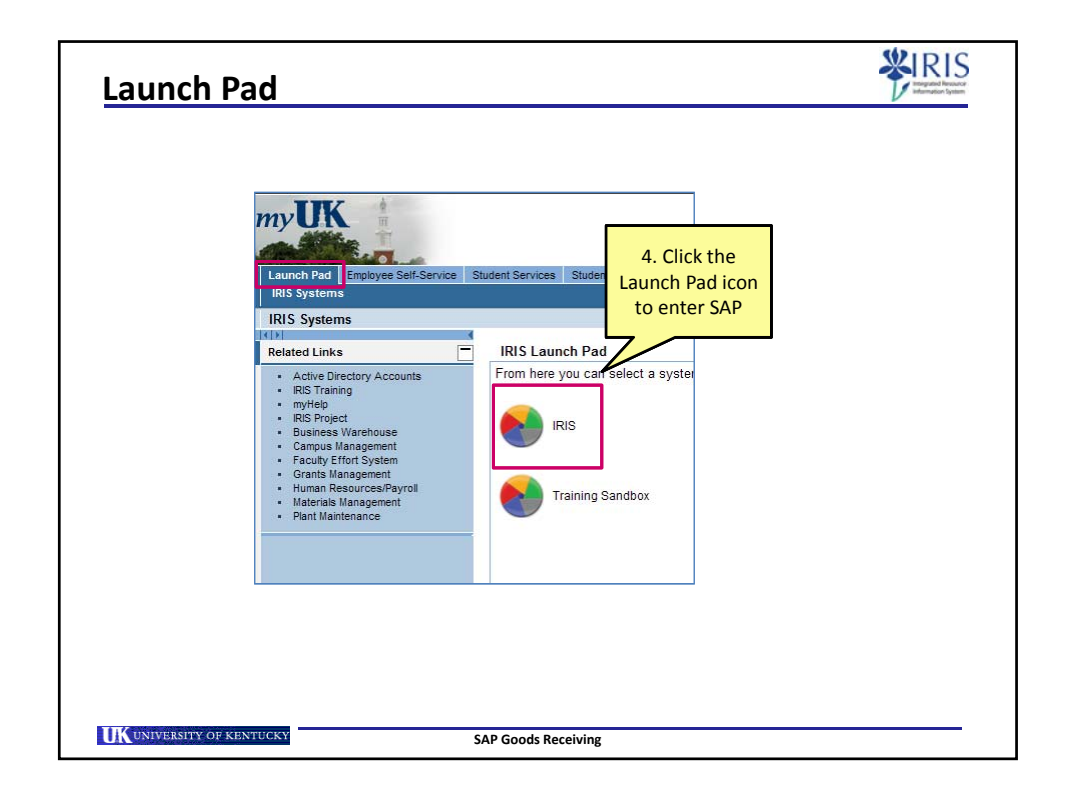

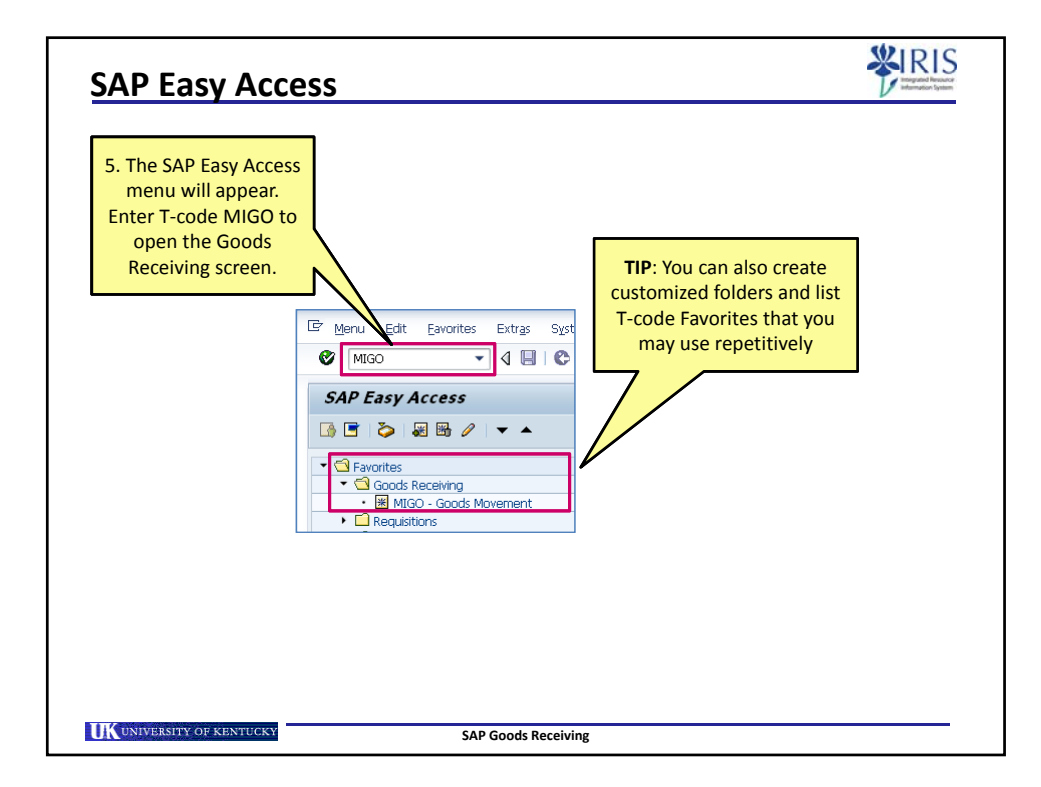

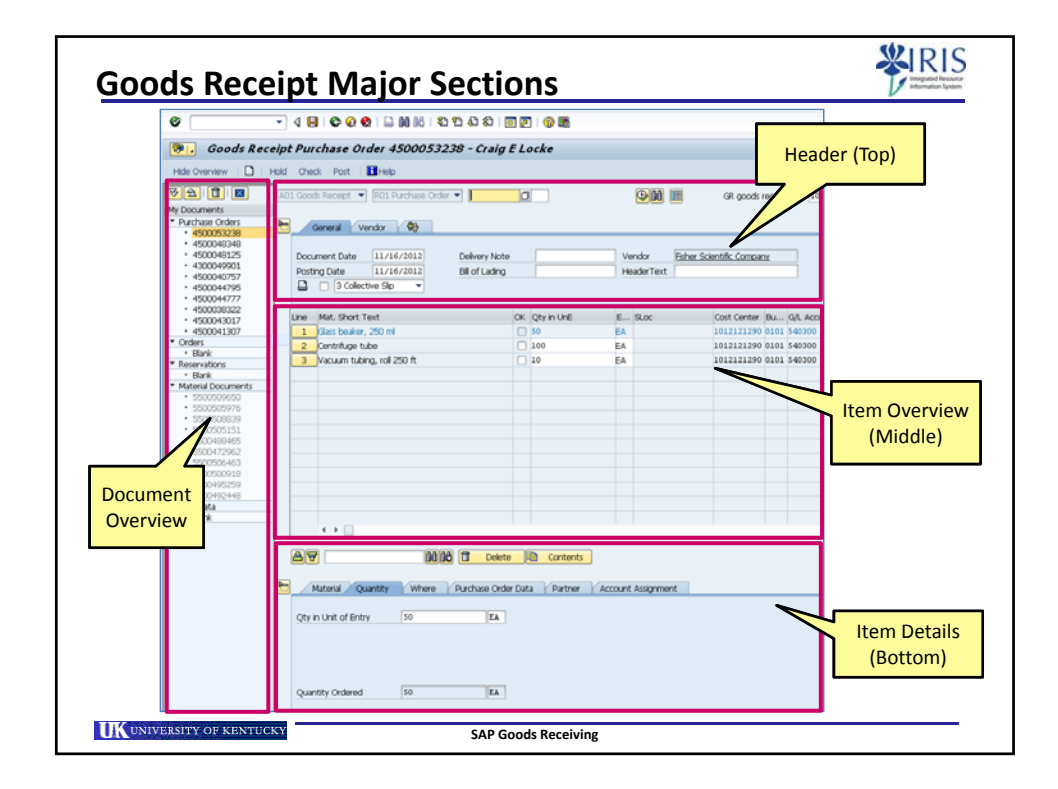

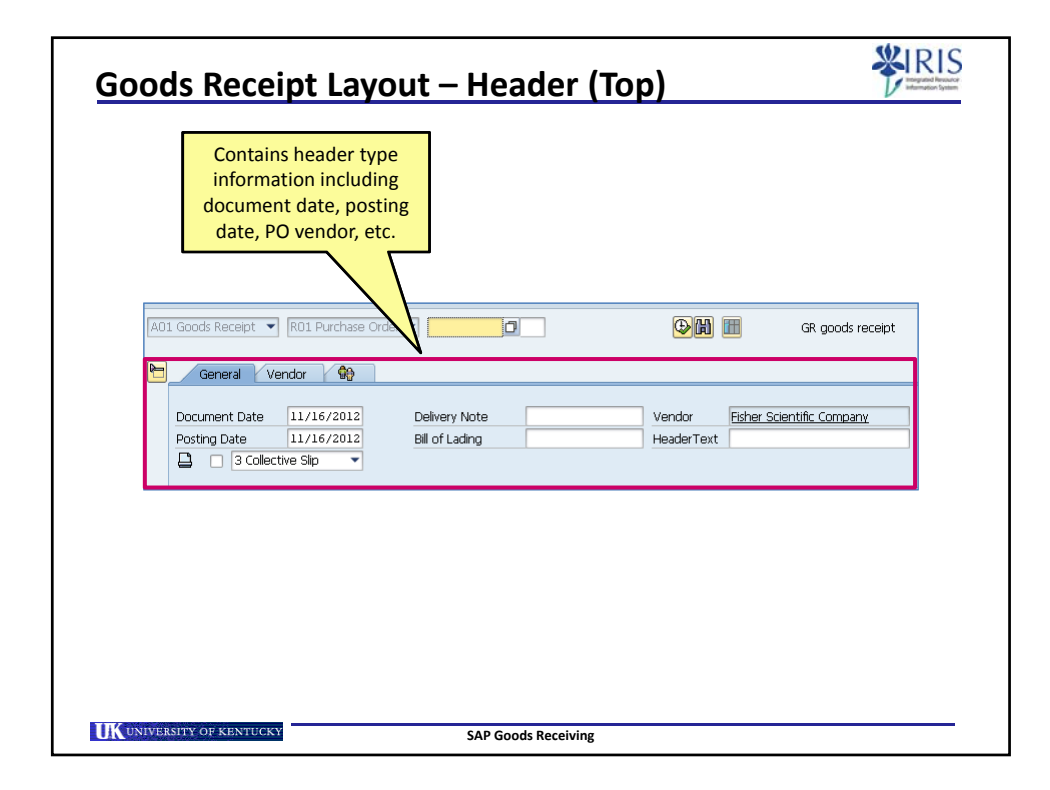

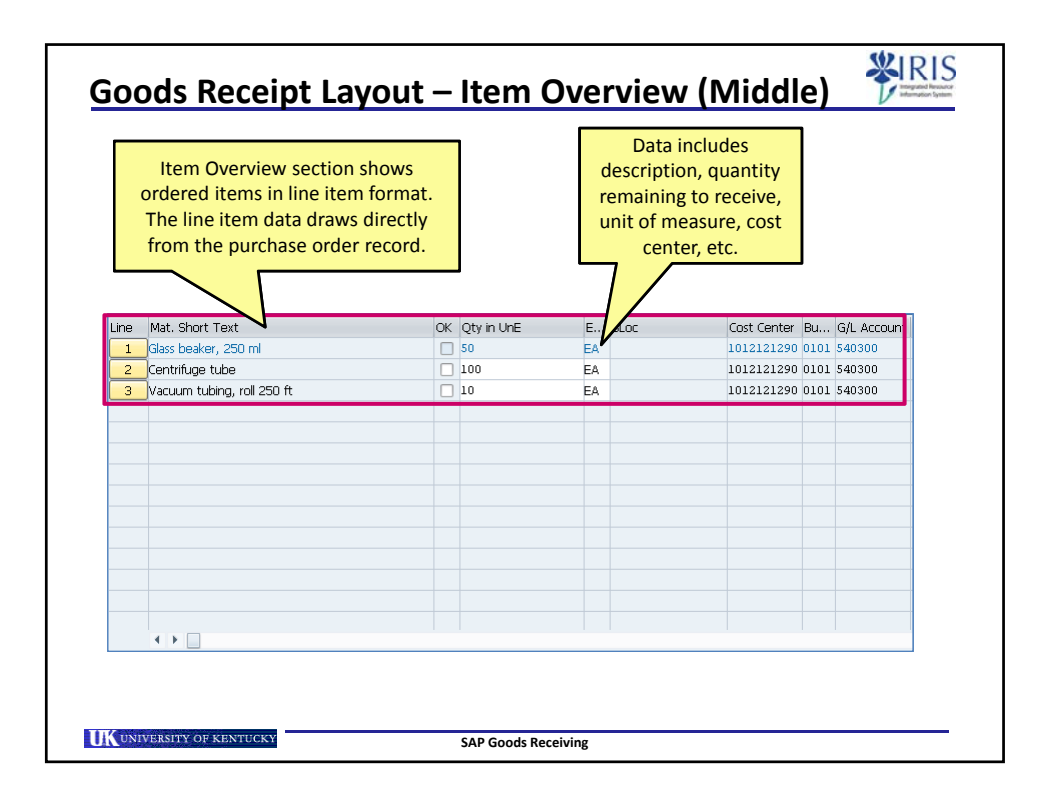

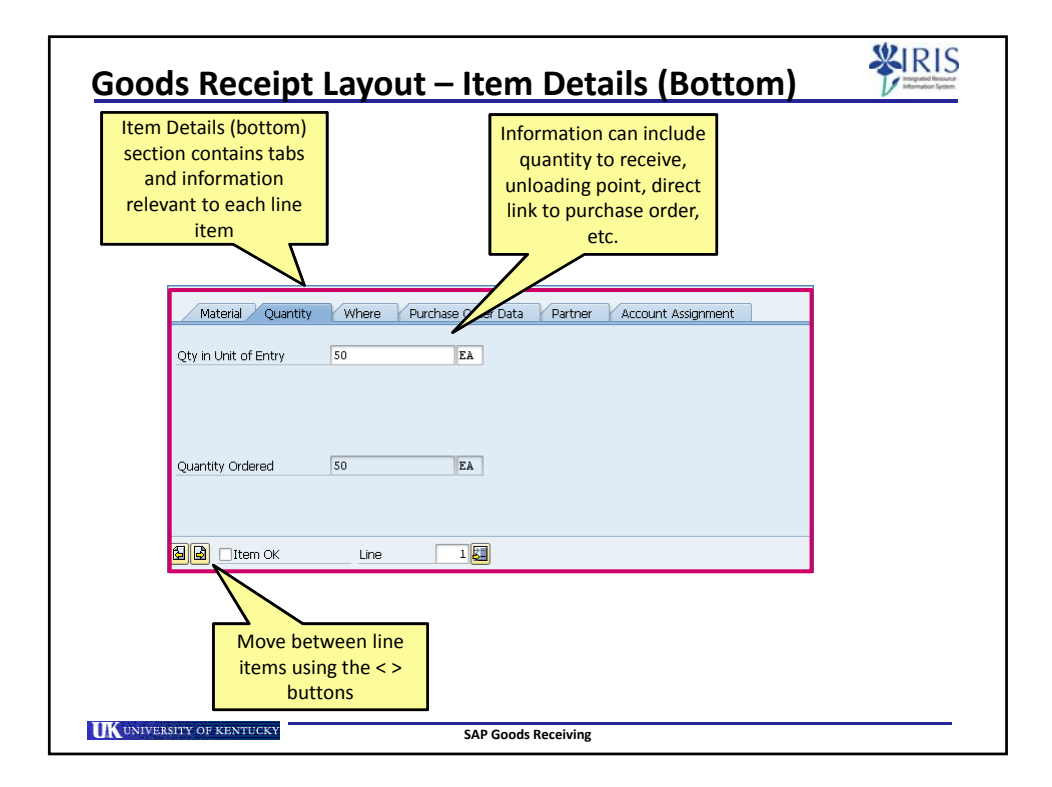

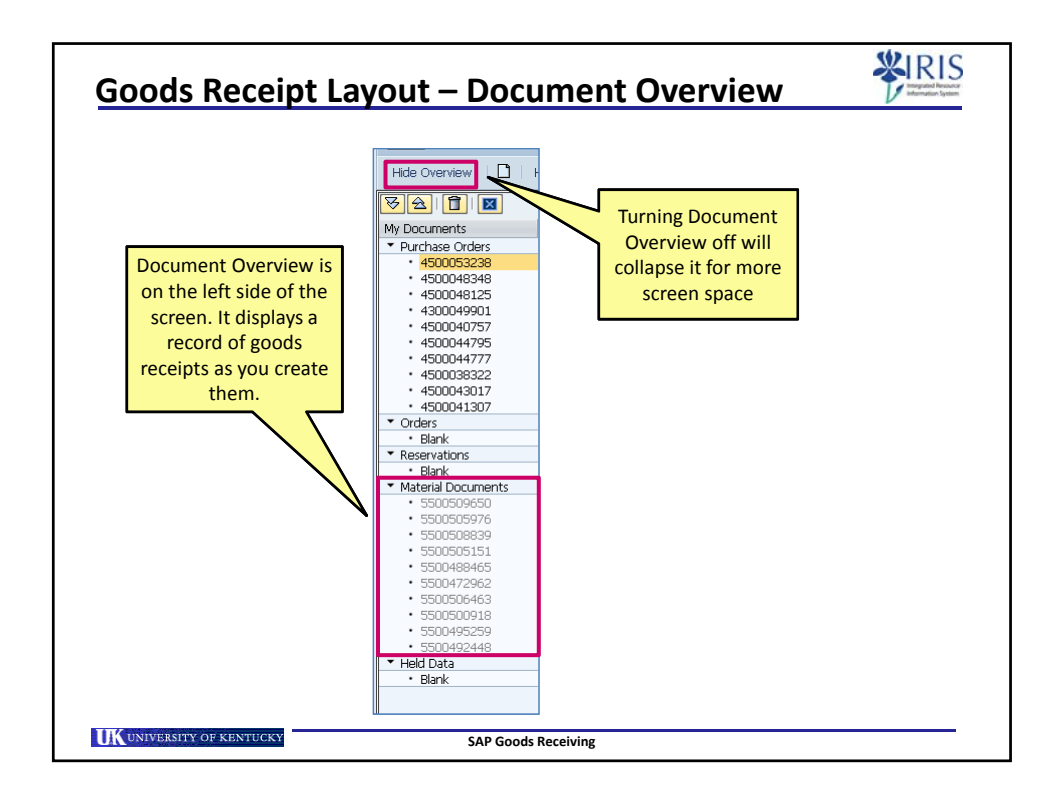

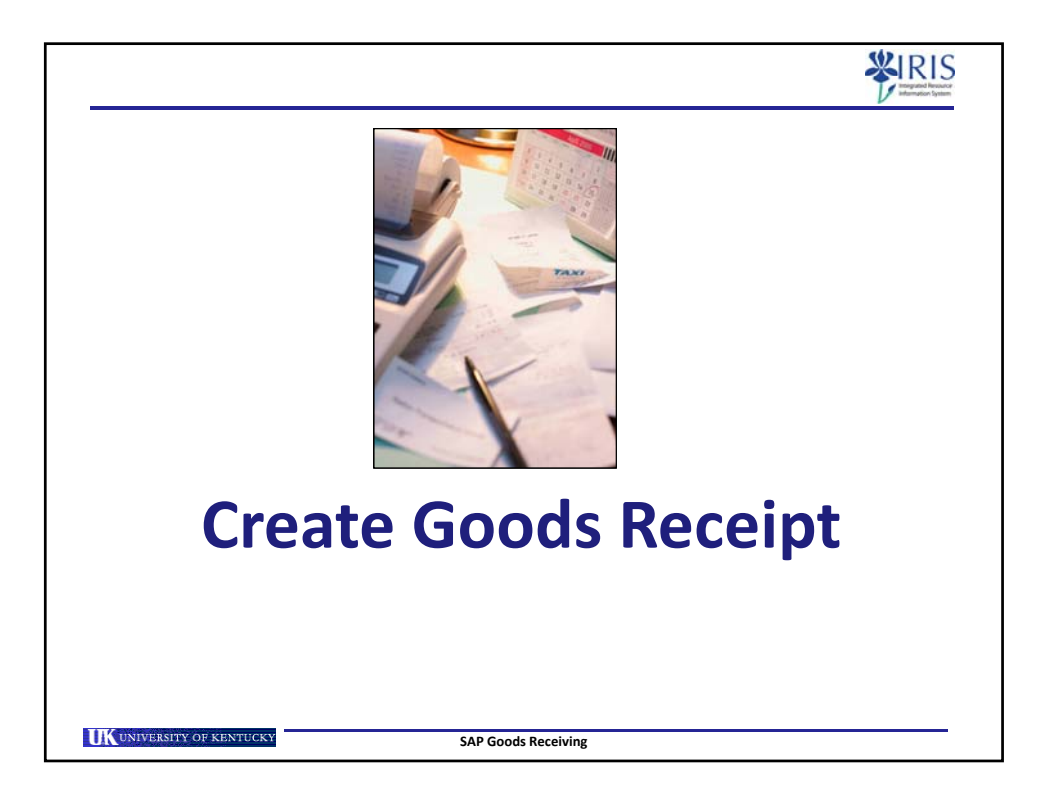

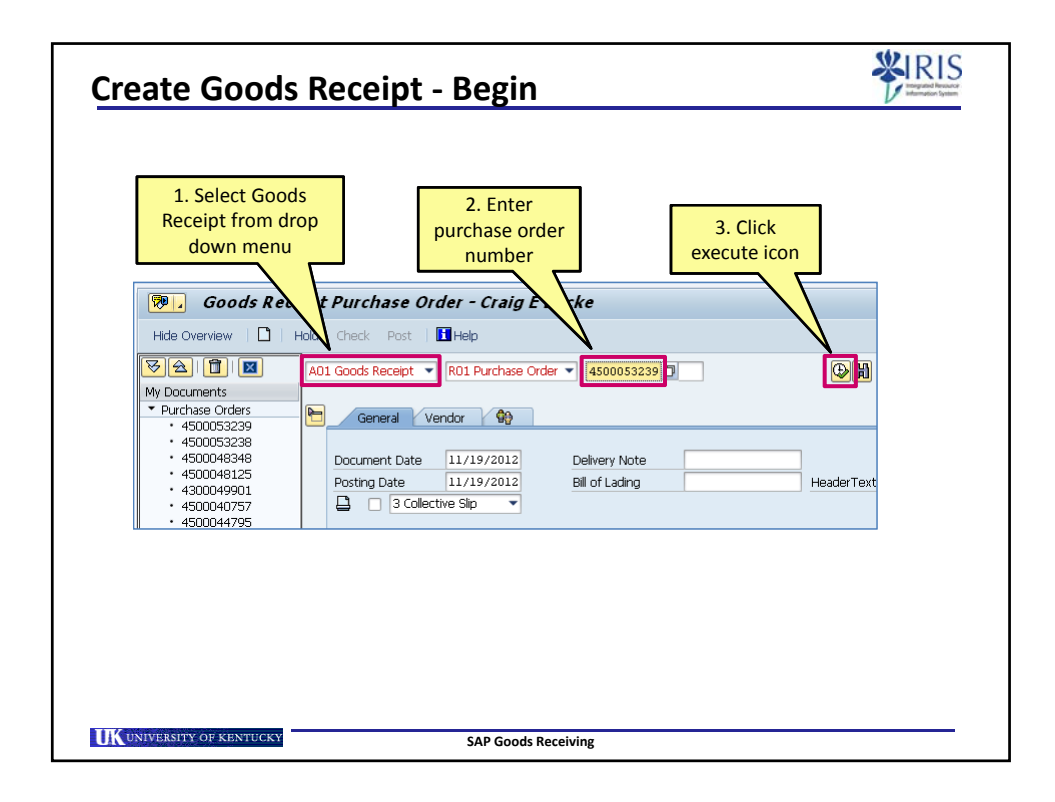

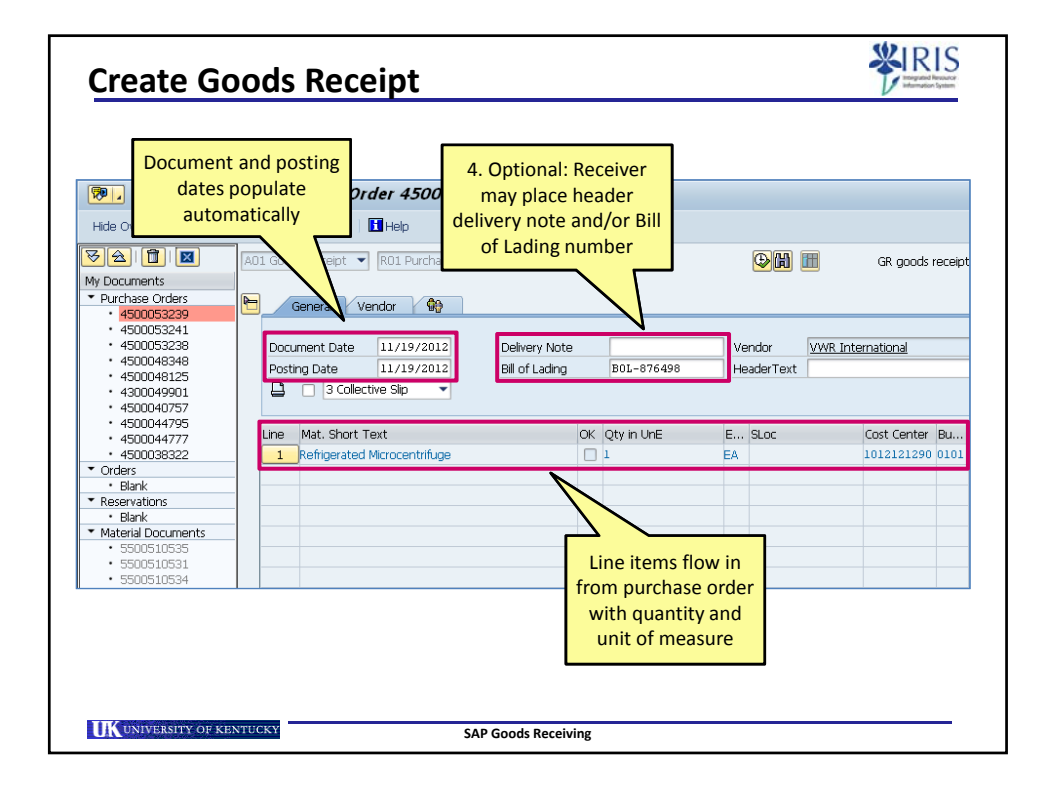

| Create Goods Recei                                                                                                    | pt <b>¥RIS</b>                                                                                                |
|----------------------------------------------------------------------------------------------------|----------------------------------------------------------------------------------------------------|
| 5. Click on the Where tab within<br>the Item Details section. Enter<br>notes regarding unloading point<br>or other relevant text notes. | Where Purchase Order Data Partner Account Assignment                                                          |
| Movement a<br>Plant                                                                                                    | 101     + GR for acct assgmnt     Stock type     Unrestricted use       University of Kentucky     UK00     2 |
| Goods recipient<br>Unloading Point<br>Text                                                                                              | Outside Room B210 Lab personnel will move unit into assigned space                                            |
| []<br>☐ ☐ Item OK                                                                                                    | Line 1                                                                                                    |
|                                                                                                    |                                                                                                    |
| UK UNIVERSITY OF KENTUCKY                                                                                                    | SAP Goods Receiving                                                                                           |

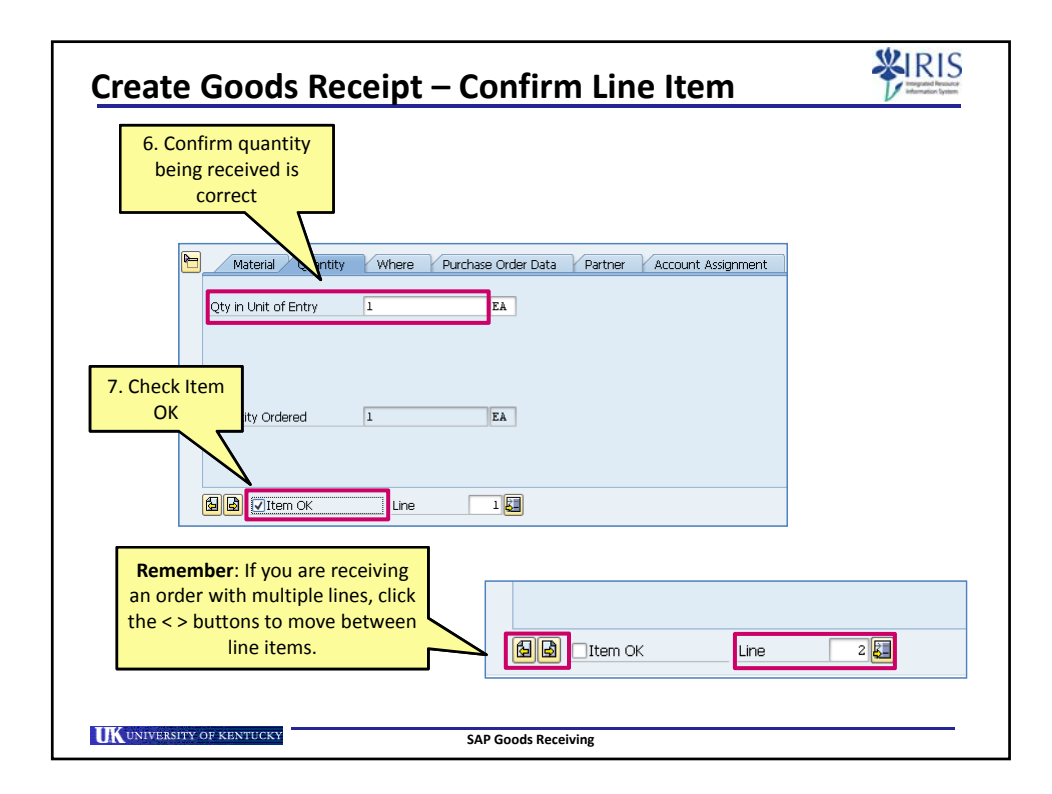

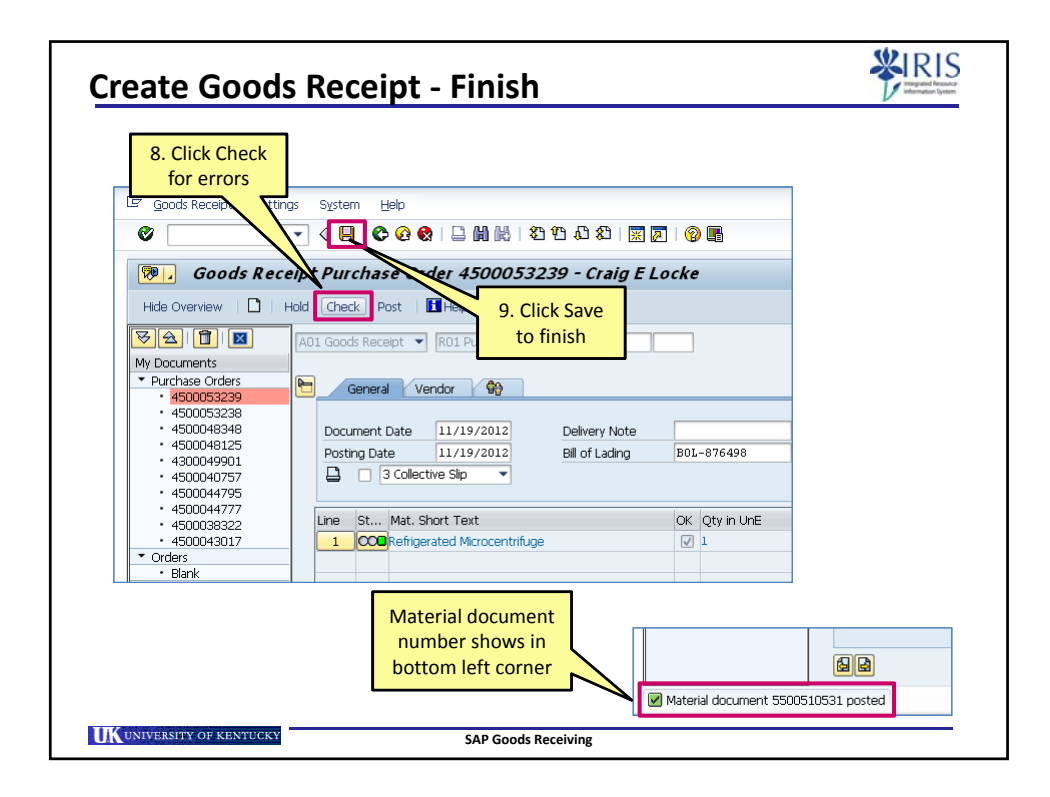

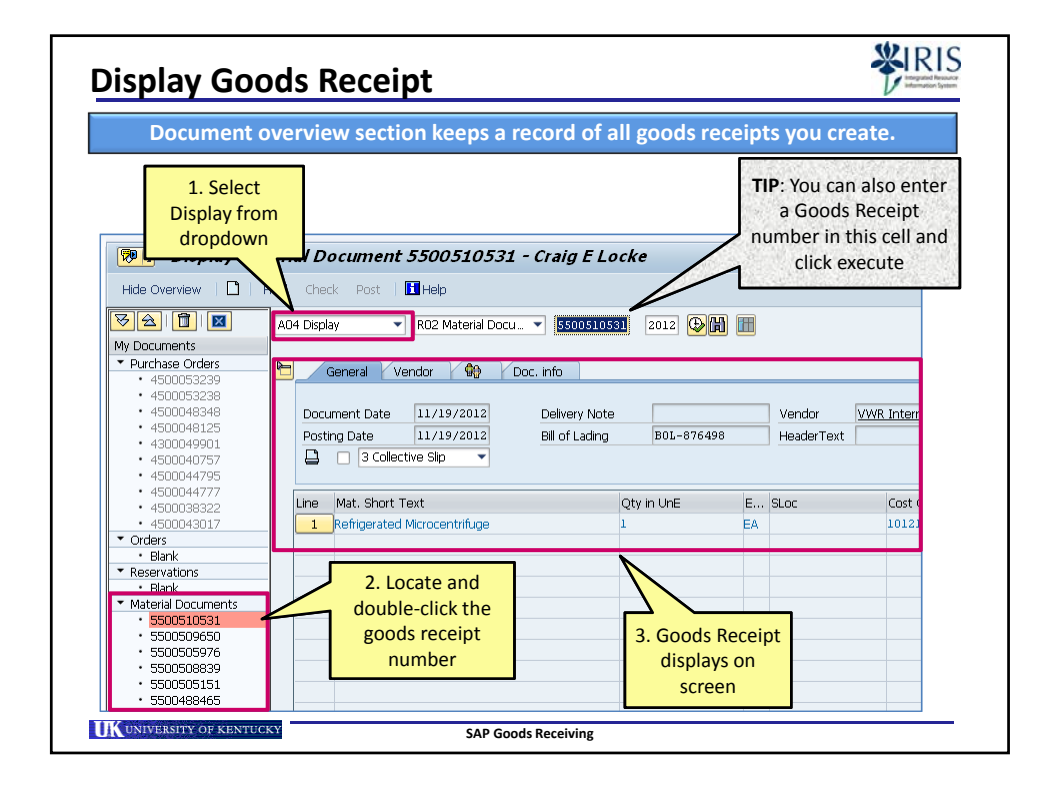

| Partial                                                                                                    | Partial Goods Receipts – Begin                                                                                         |                                         |                                             |                                 |               |          | S                             |                           |            |
|----------------------------------------------------------------------------------------------------|----------------------------------------------------------------------------------------------------|-----------------------------------------|---------------------------------------------|---------------------------------|---------------|----------|-------------------------------|---------------------------|------------|
| Goods r                                                                                                    | Goods receivers can create partial receipts. The user can receive on select lines or partial quantities within a line. |                                         |                                             |                                 |               |          |                               |                           |            |
| Image: Second second second | 1. B<br>recei                                                                                                    | egin goods<br>pt as norma               | er 4500053<br>al<br>Help<br>RD1 Purchase Or | 3242 - Craig L                  | Locke         |          | •                             | GR goods                  | receipt    |
| My Documents  ▼ Purchase Orders  4500053224  4500053239  4500053231  4500043241  4500048125  4300049901                                                                                                    | •                                                                                                    | General Document Date Posting Date 3 Co | endor                                       | Delivery Note<br>Bill of Lading |               | Ve<br>He | ndor <u>Fishe</u><br>aderText | er Scientific Compa       | n <u>v</u> |
| • 4500040757     • 4500044795     • 4500044777      ▼ Orders     • Blank     ▼ Reservations     • Blank                                                                                                    |                                                                                                    | ine Mat. Sho                            | rt Text<br>e Tube, 250 ml, bx/15            |                                 | OK Qty in UnE | E<br>EA  | SLoc                          | Cost Center<br>1012121290 | Bu<br>0101 |
|                                                                                                    |                                                                                                    |                                         |                                             |                                 |               |          |                               |                           |            |
| <b>UK</b> UNIVERSITY                                                                                                    | Y OF KENT                                                                                                    | UCKY                                    | 9                                           | SAP Goods Receivi               | ng            |          |                               |                           | -          |

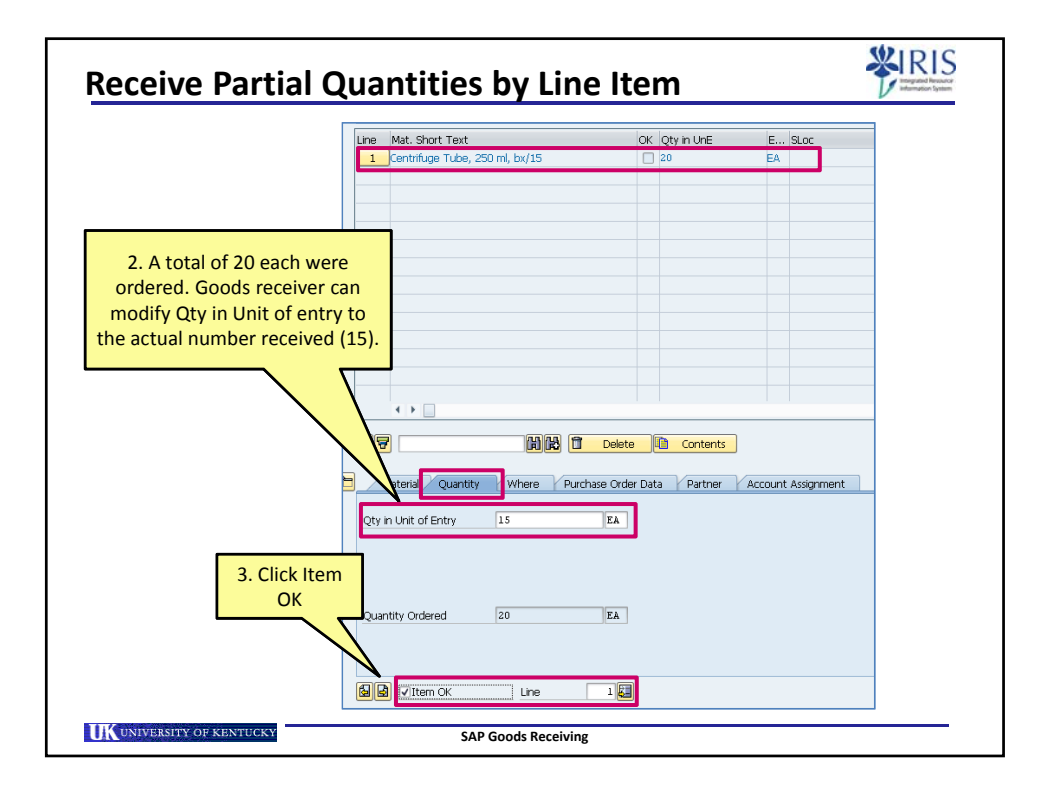

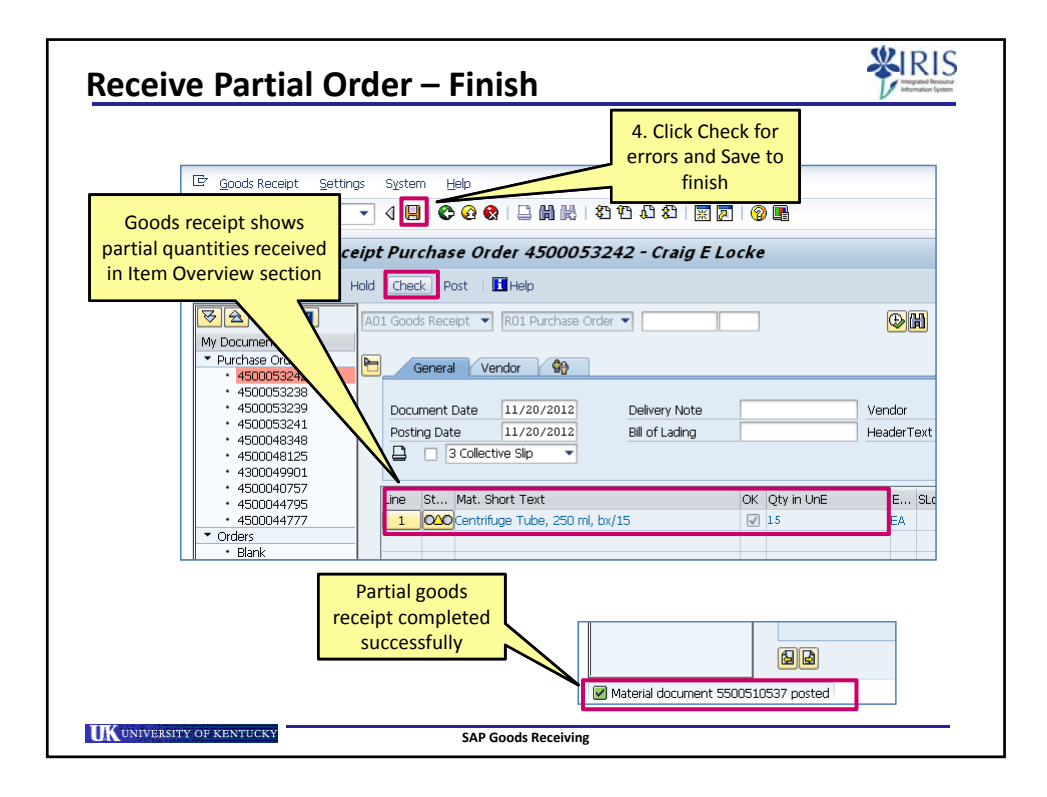

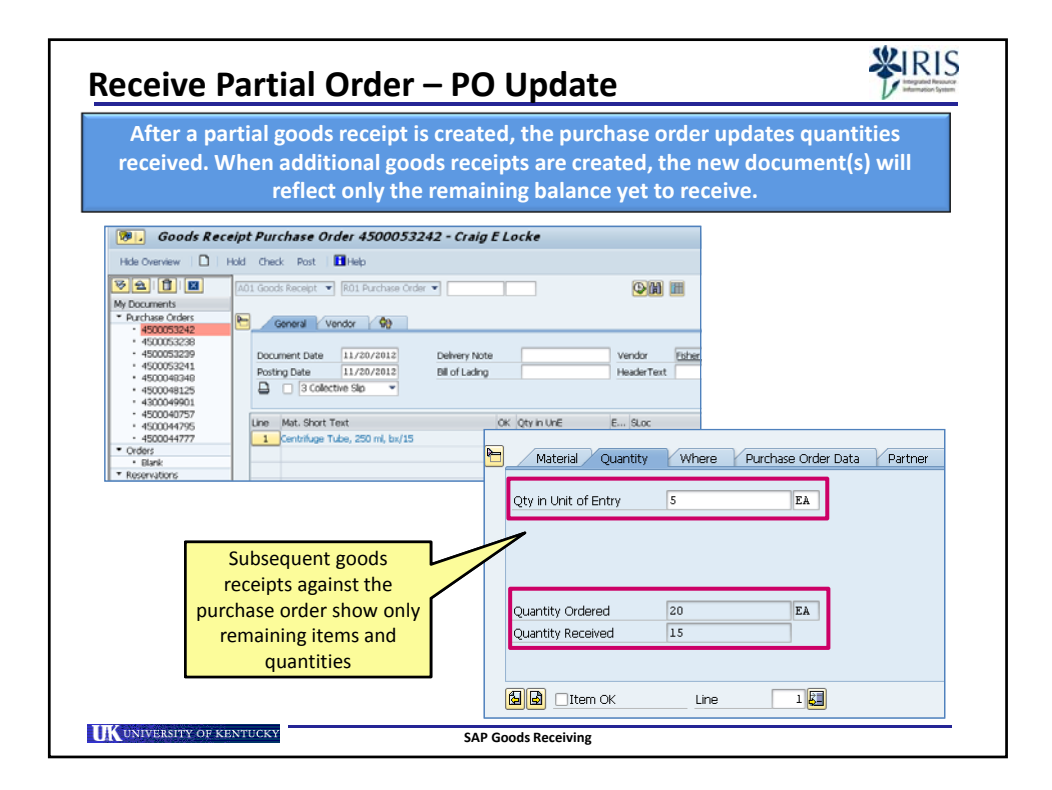

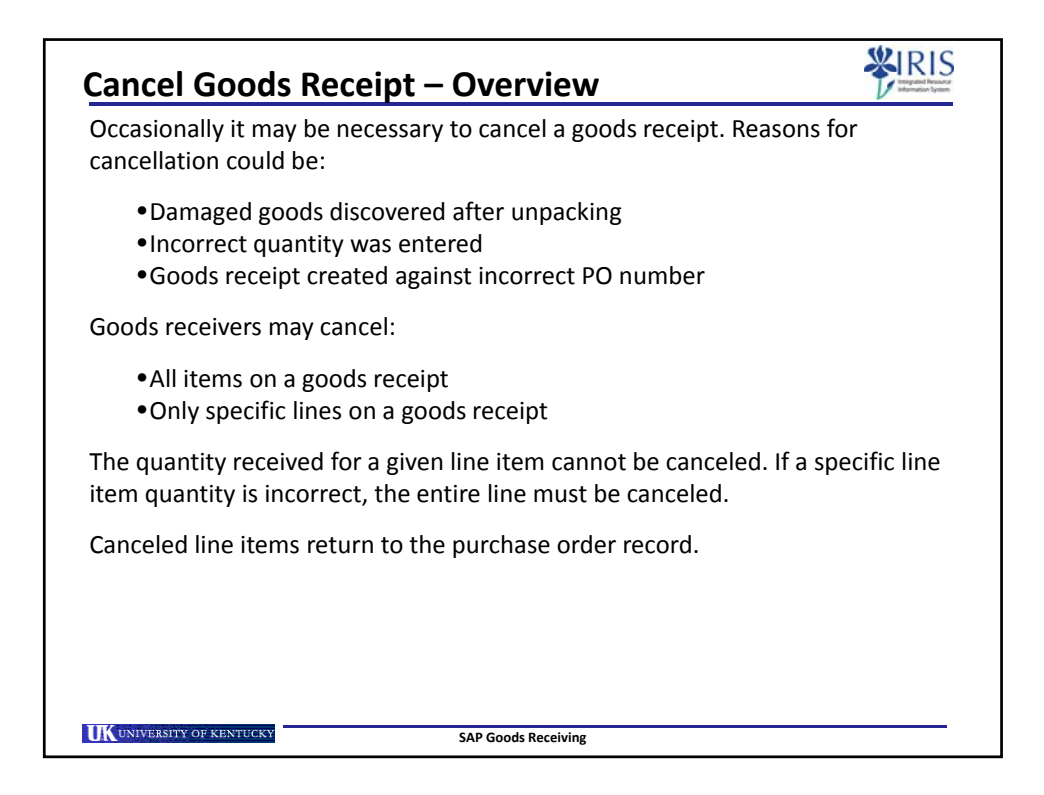

| Cancel Goods Receipt                                                                                                    | WIRIS<br>Instant Heater<br>Internation |
|----------------------------------------------------------------------------------------------------|----------------------------------------|
| 1. Select<br>Cancellation from<br>dropdown menu                                                                                                    |                                        |
| Cancella Material Document - Craig E Locke                                                                                                    |                                        |
| Hide Overview   🗋   Hov Check Post   🛅 Help                                                                                                    |                                        |
| 区会 日 2012 日 2012 日 2012 日 2012 日 2012 日 2012 日 2012 日 2012 日 2012 日 2012 日 2012 日 2012 日 2012 日 2012 日 2012 日 2012 日 2012 日 2012 日 2012 日 2012 日 2012 日 2012 日 2012 日 2012 日 2012 日 201 日 201 日 1 20 日 201 日 201 日 |                                        |
| My Documents   Purchase Orders  General  General                                                                                                    |                                        |
| 2. Double click on<br>Goods Receipt     D53239<br>053241     Document Date     Delivery Note       number from within     048125<br>049901     048125     011/20/2012     Bill of Lading                                                                                                    |                                        |
| Document Overview 040757<br>044795 Line Mat. Short Text OK Qty in UnE                                                                                                    |                                        |
| 450004777<br>Fers<br>Blank<br>• Reference<br>• Narrisons<br>• Stank<br>• Material Documents<br>• S500510533<br>• 5500510537                                                                                                    |                                        |
|                                                                                                    |                                        |
| SAP Goods Receiving                                                                                                    |                                        |

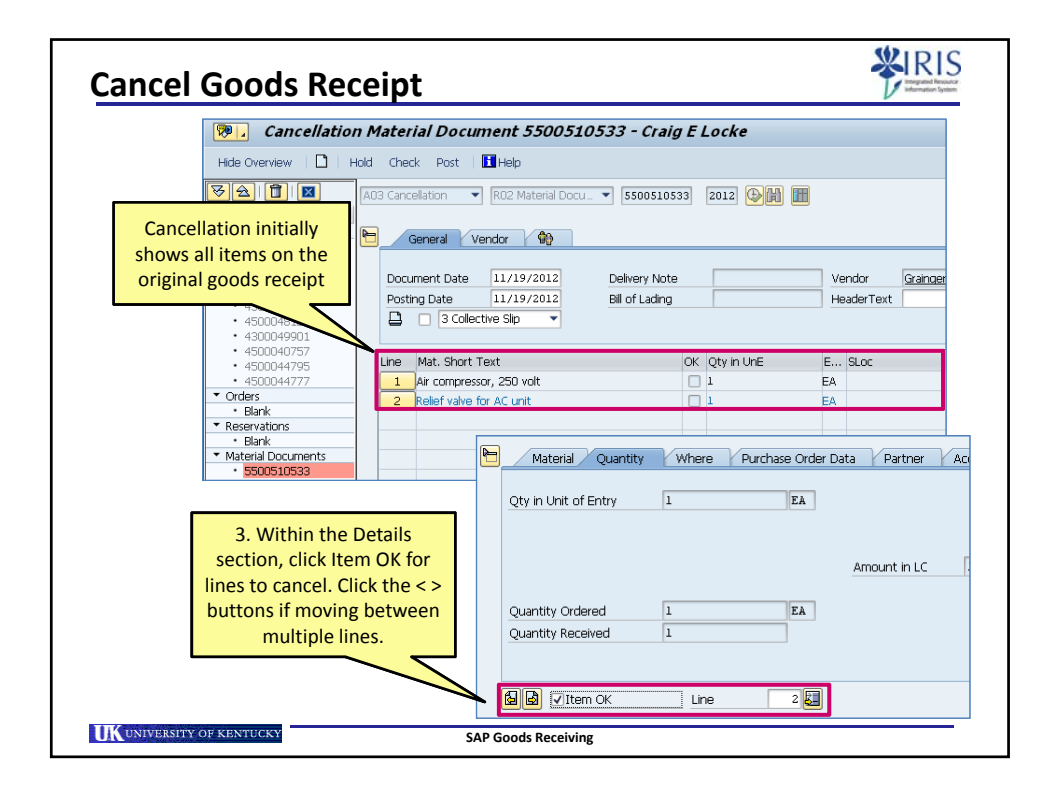

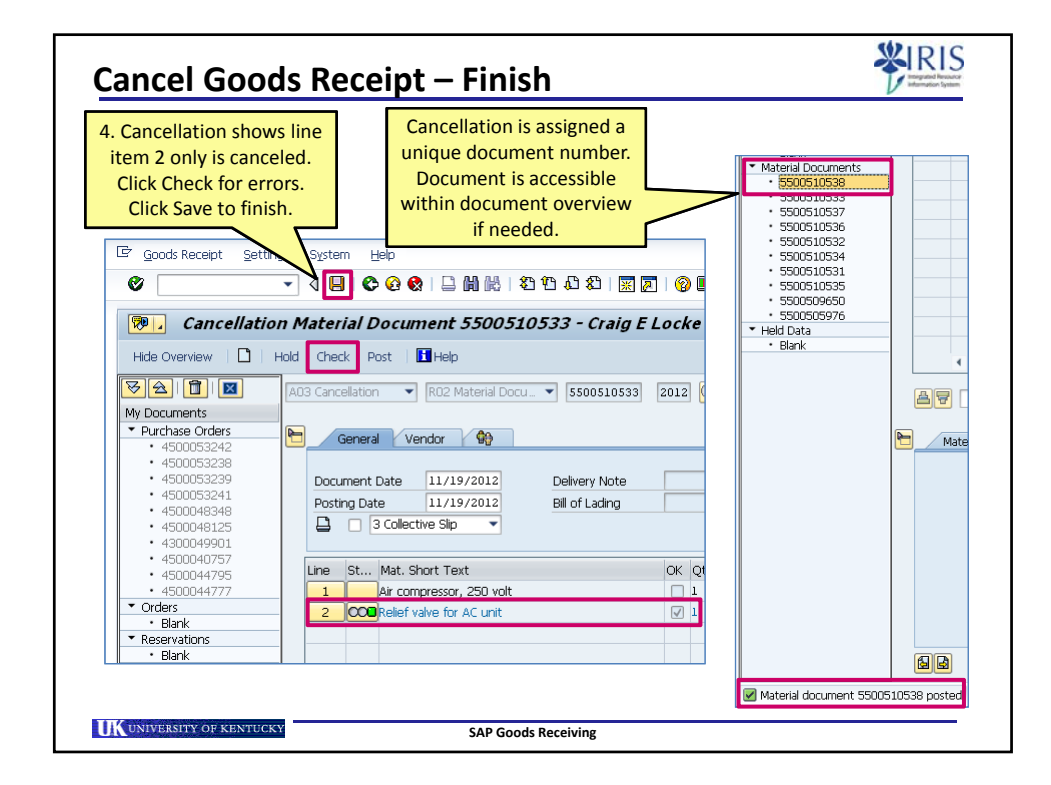

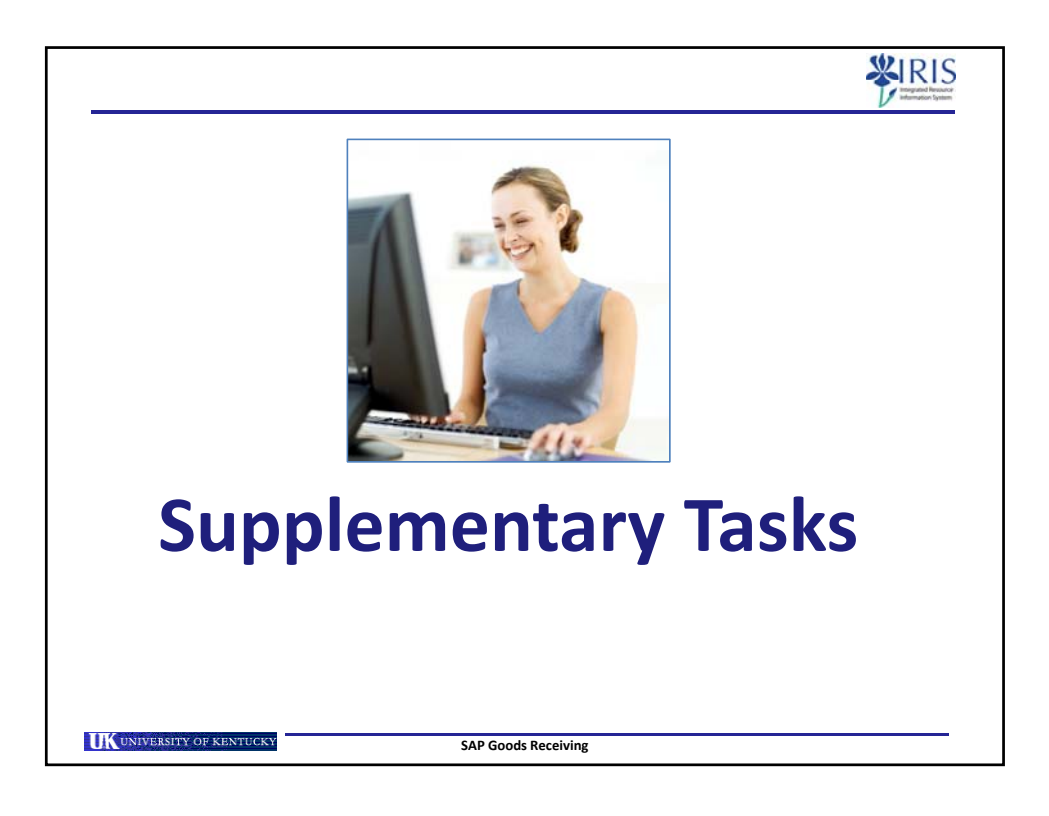

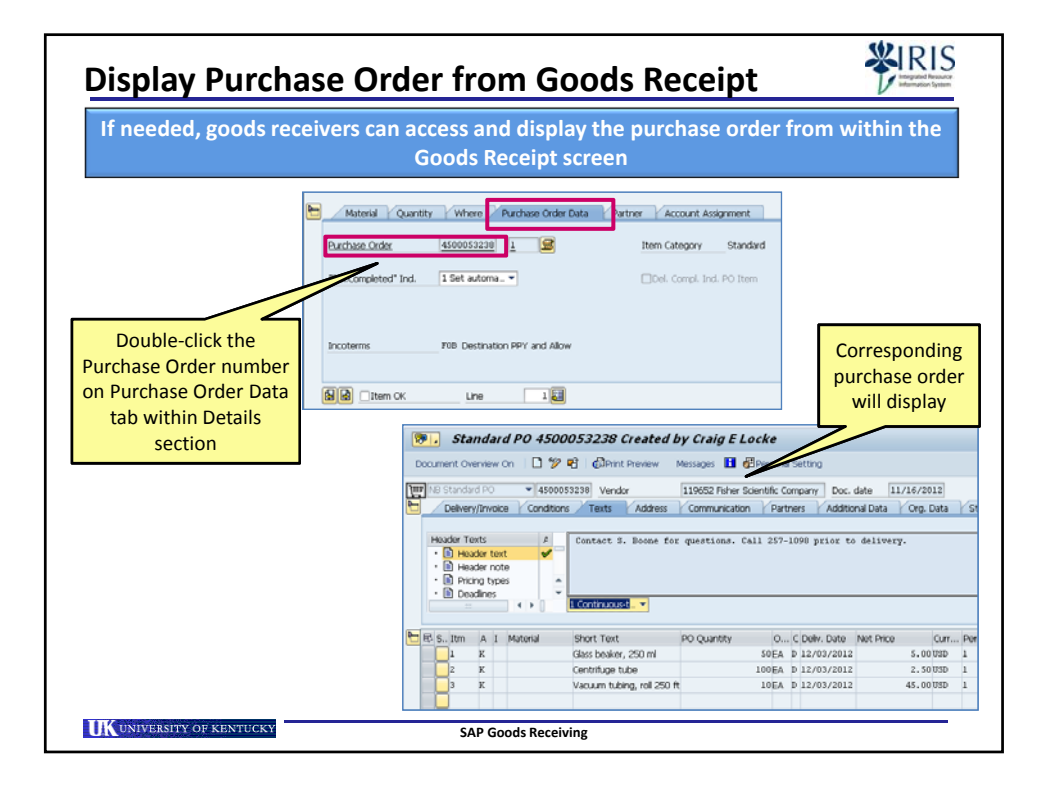

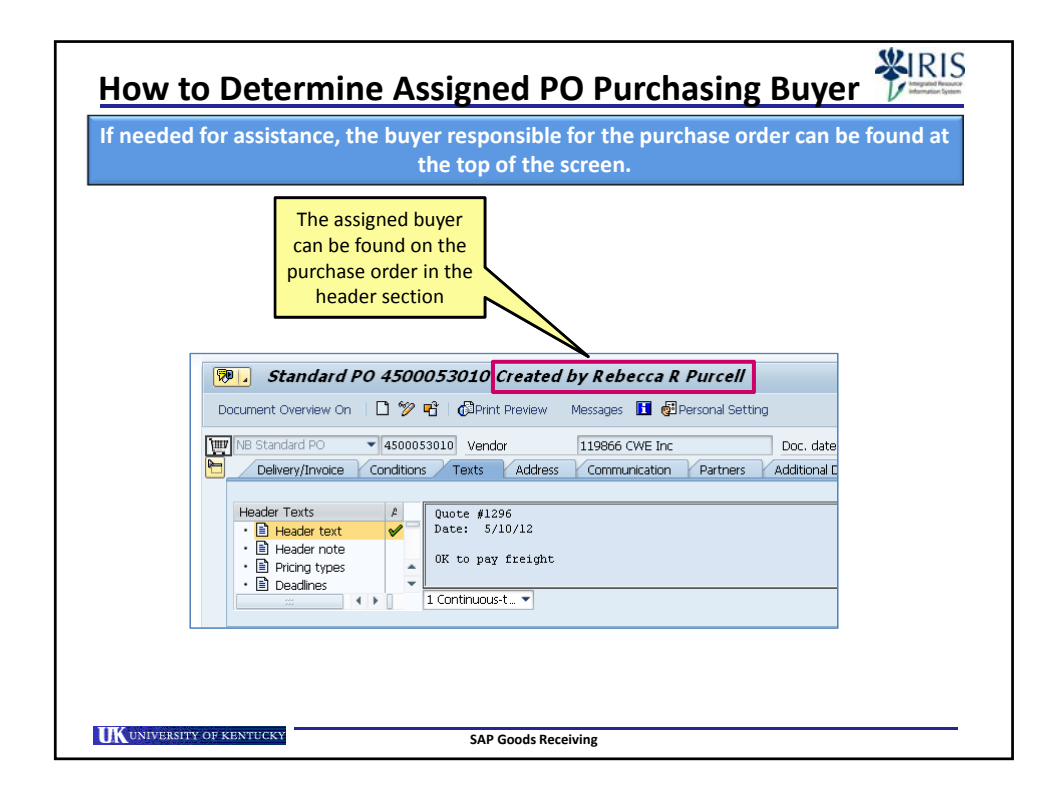

| Numbering Conv                                   | entions for Purchase Orders                                               |
|--------------------------------------------------|---------------------------------------------------------------------------|
| Purchase orders follow<br>campus sector in which | numbering conventions that correlate with the the requisition originated. |
| PO Number Format                                 | Area                                                                      |
| 43XXXXXXXX                                       | Facilities using Plant Maintenance (PM) system                            |
| 45XXXXXXXX                                       | Campus and Hospital NB Requisitions                                       |
| 47XXXXXXXX                                       | Hospital ZB Requisitions                                                  |
|                                                  |                                                                           |
|                                                  |                                                                           |
|                                                  |                                                                           |
|                                                  |                                                                           |
|                                                  |                                                                           |
| UNIVERSITY OF KENTUCKY                           | SAP Goods Receiving                                                       |

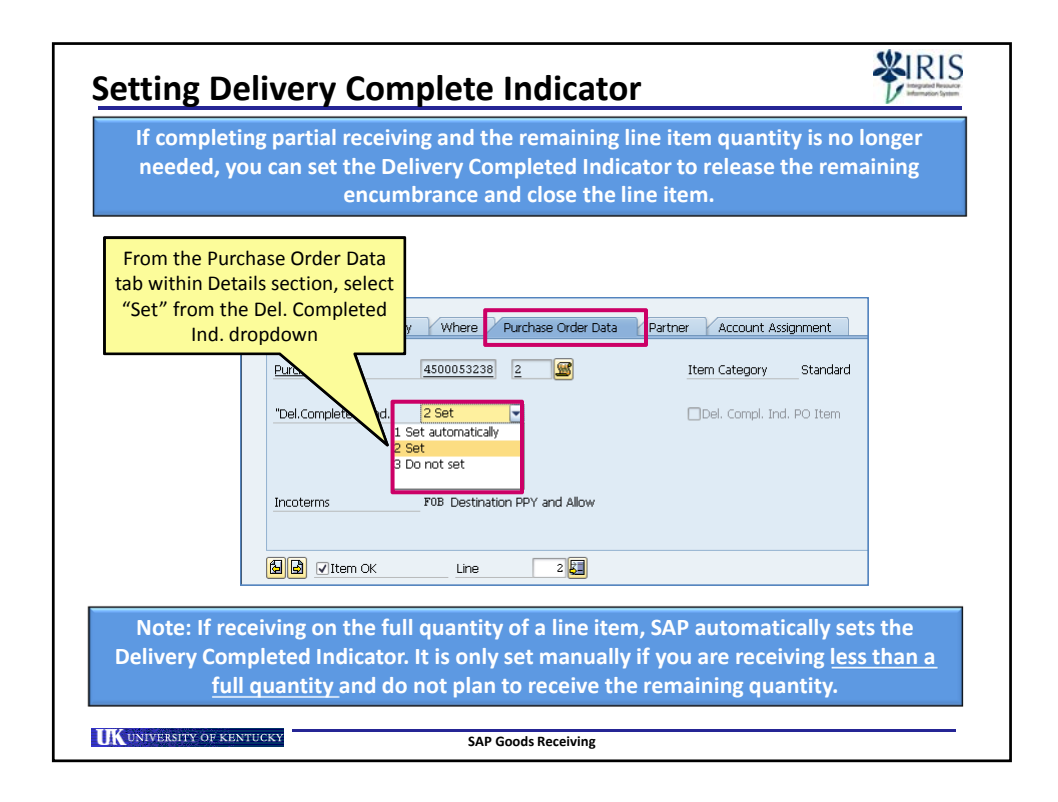

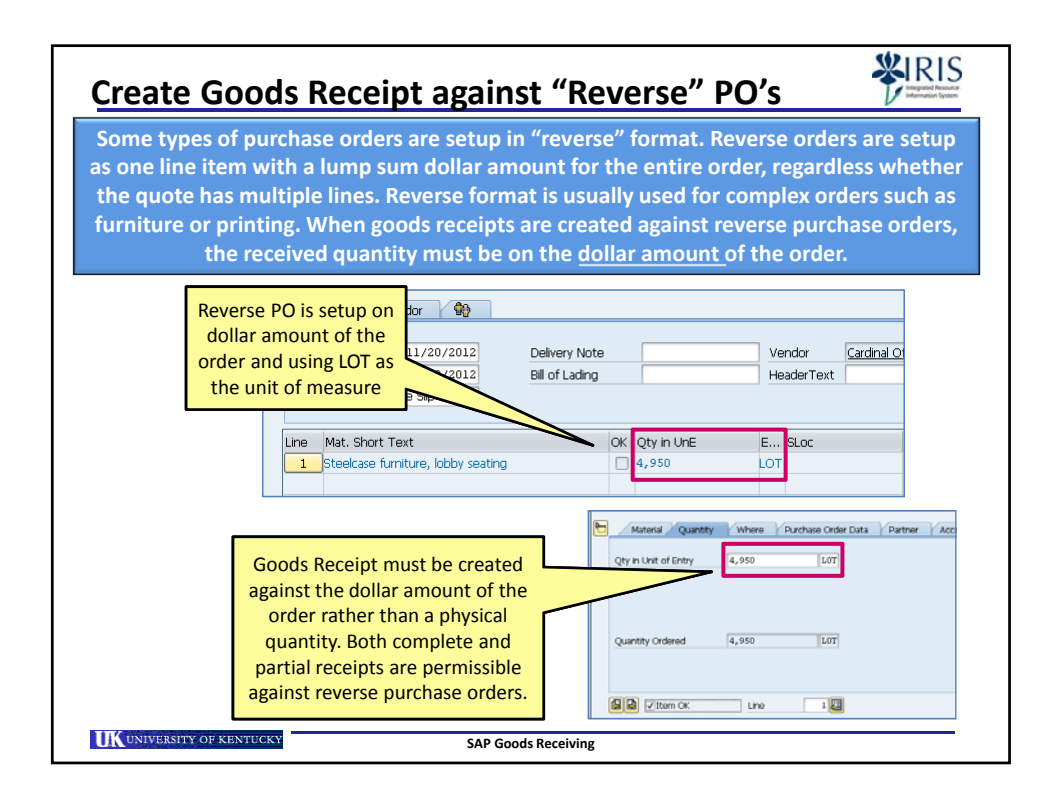

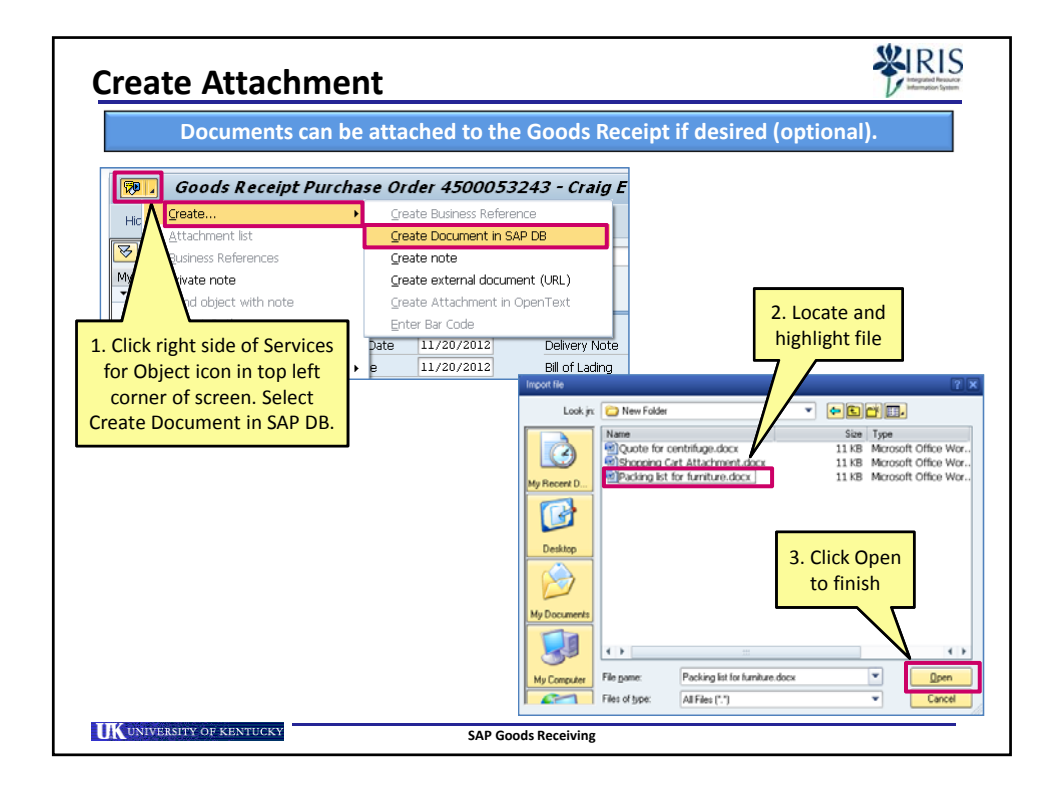

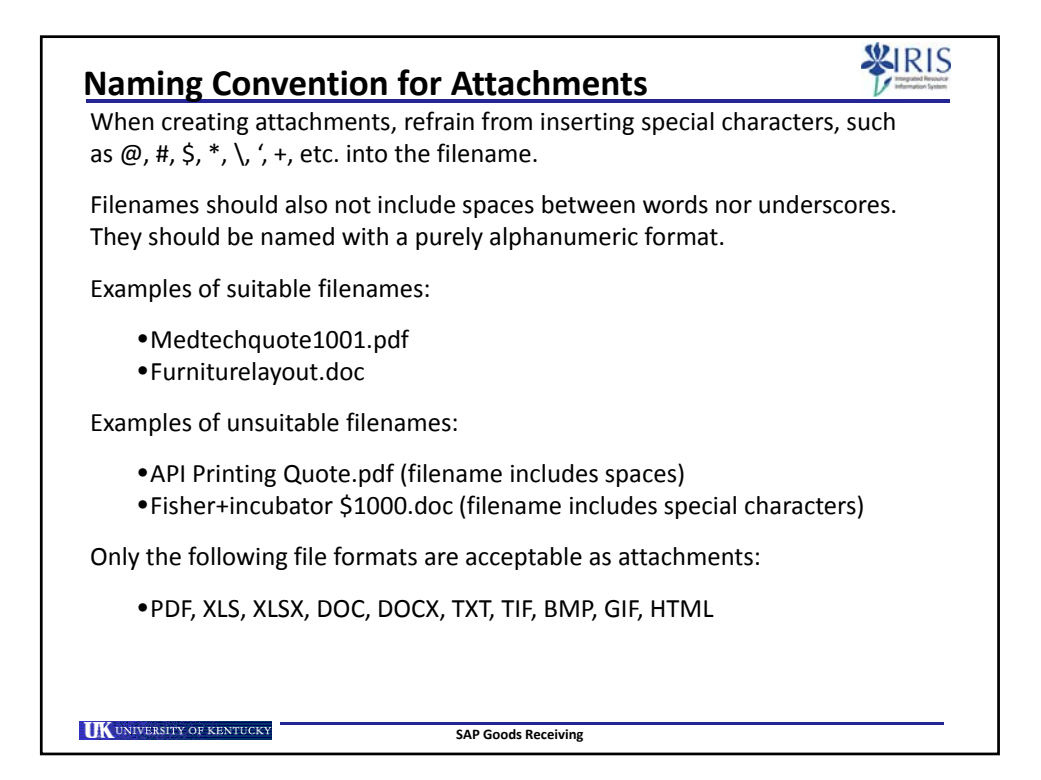

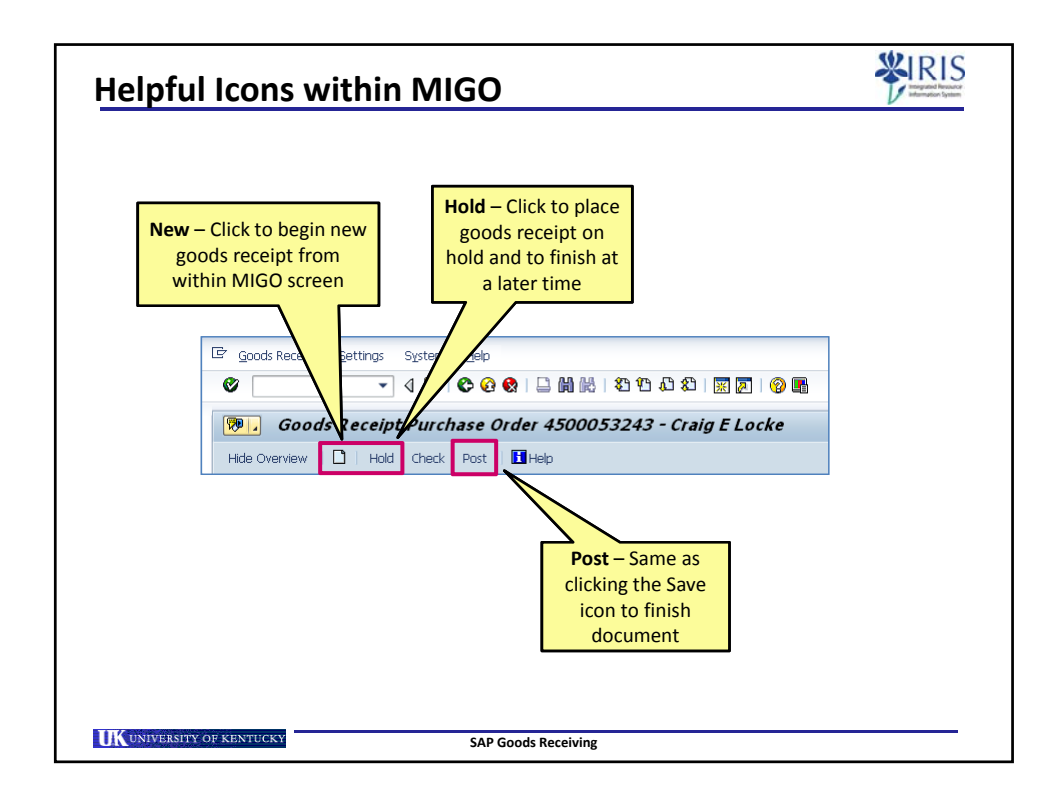

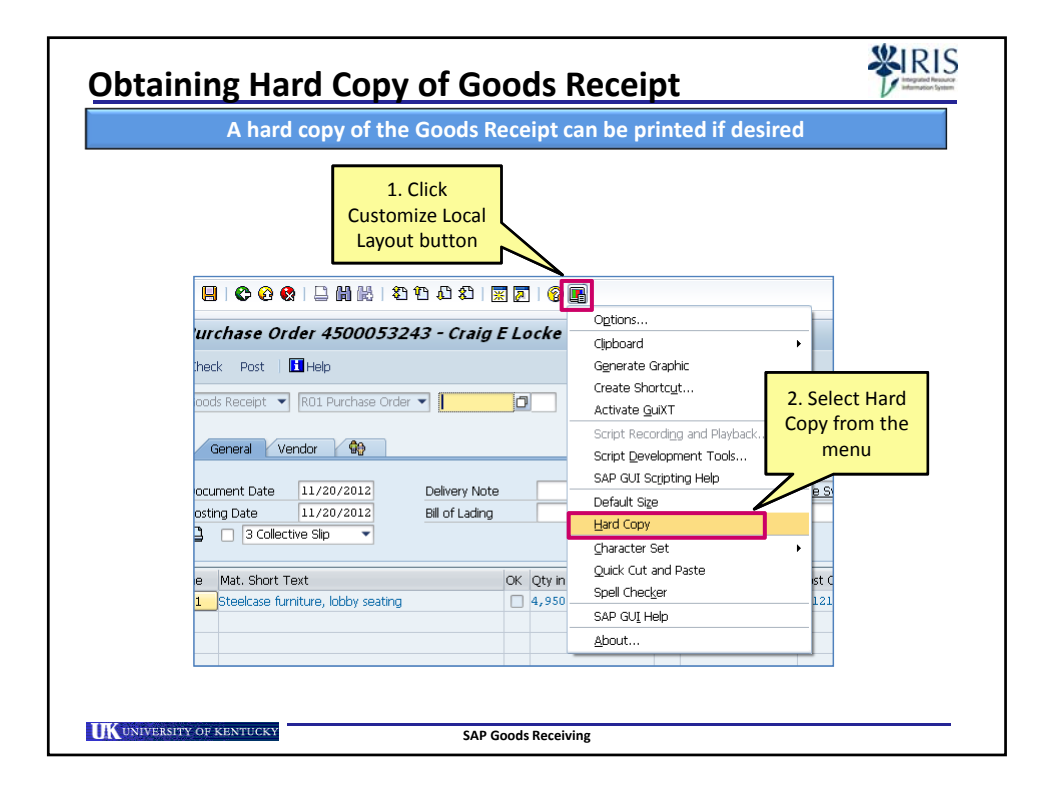

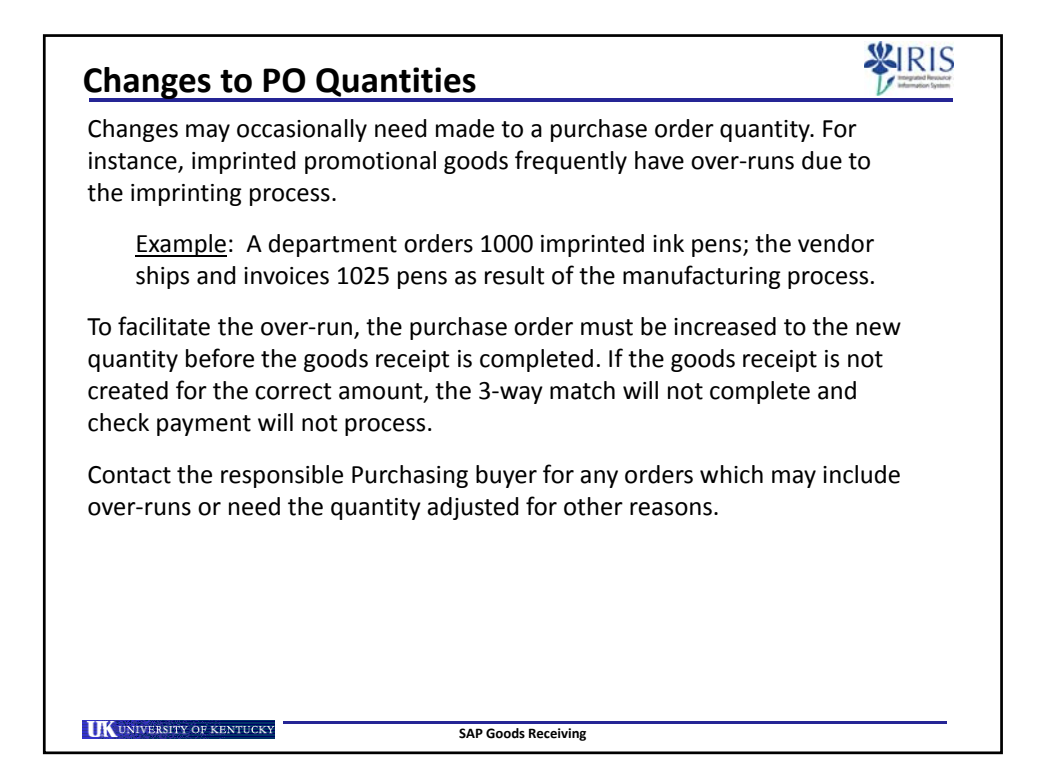

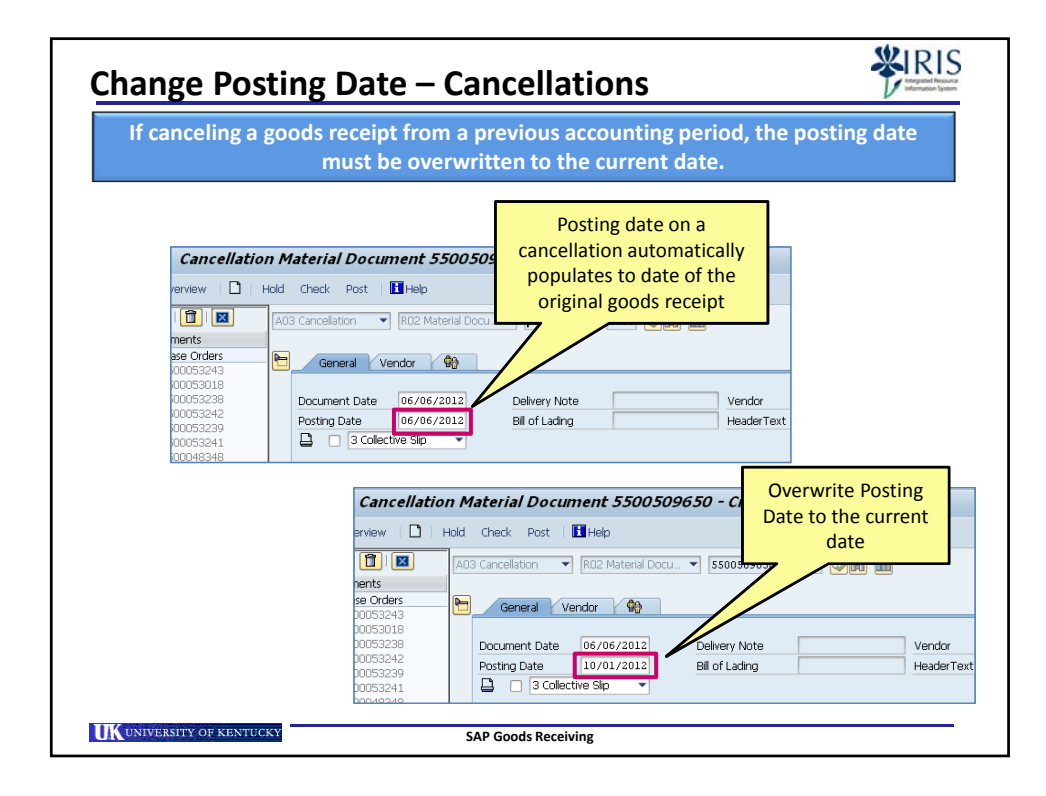

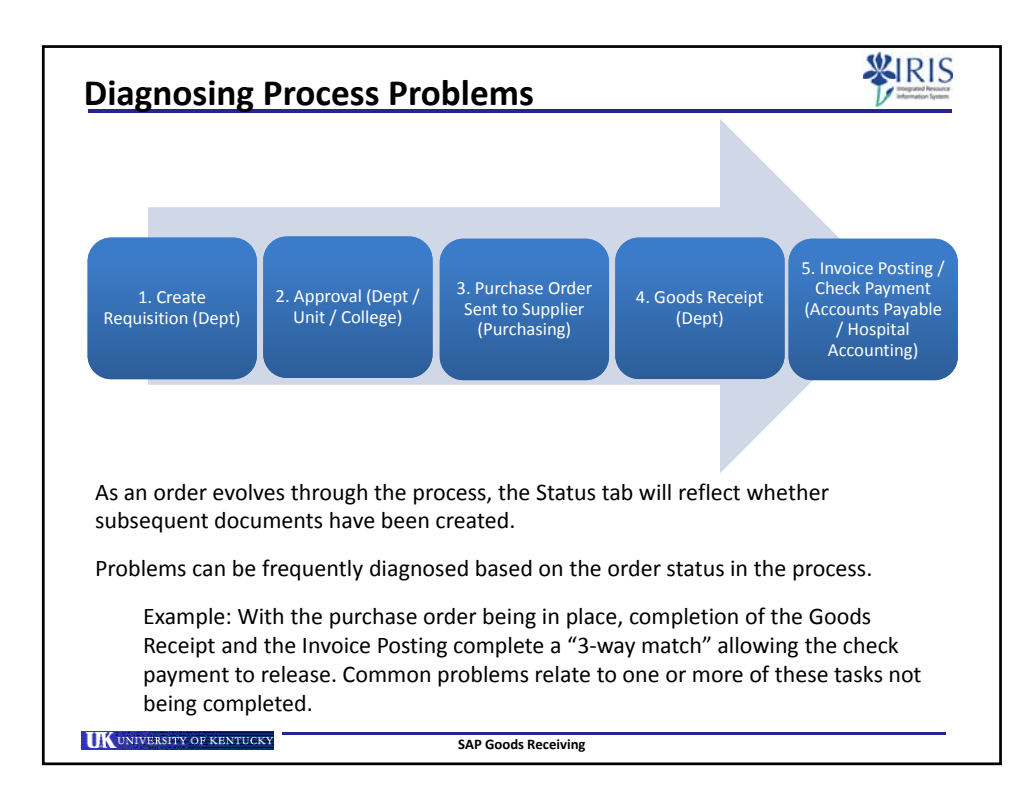

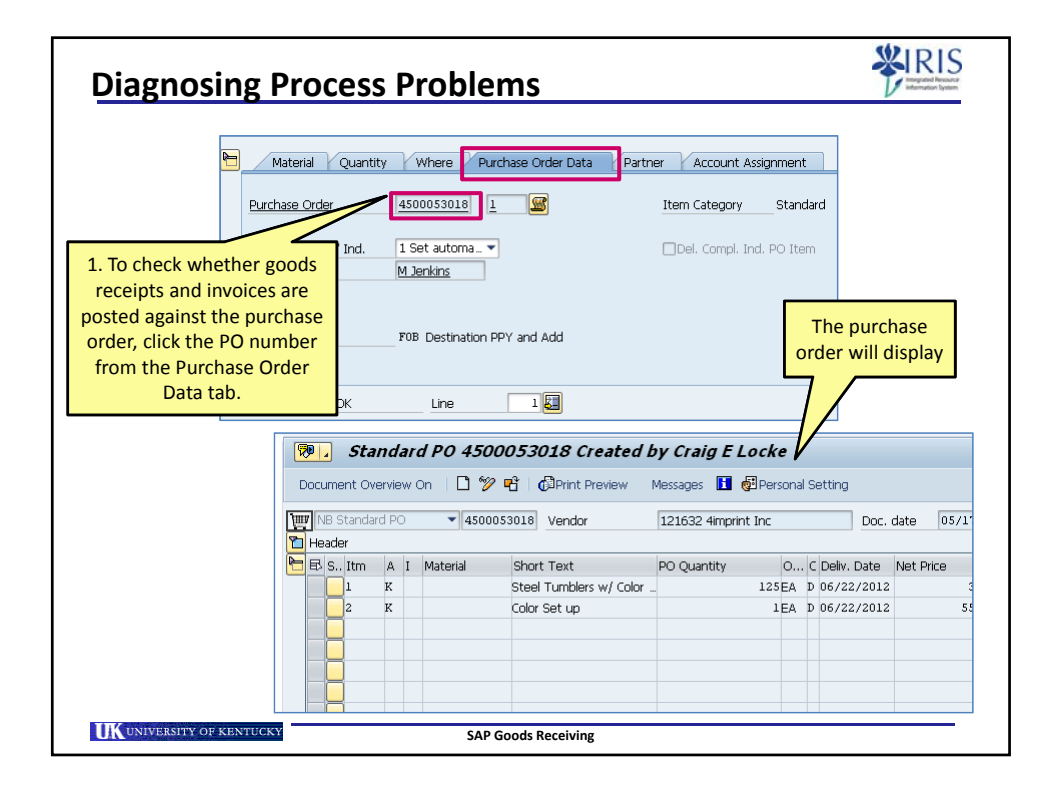

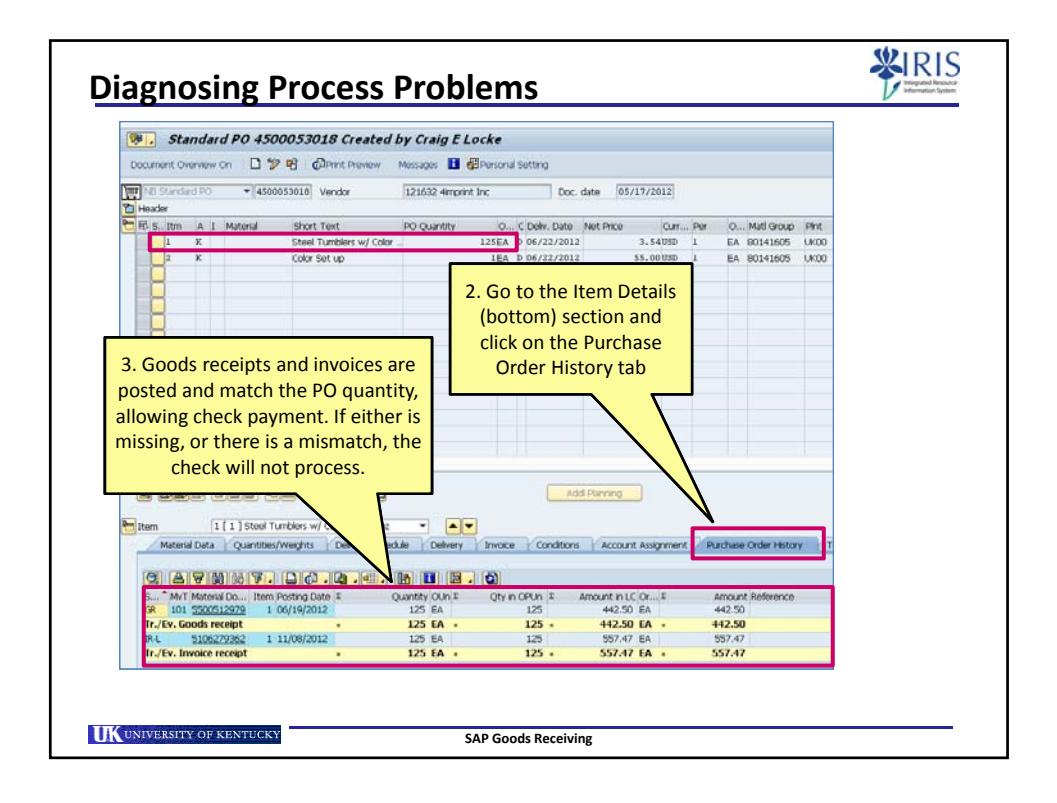

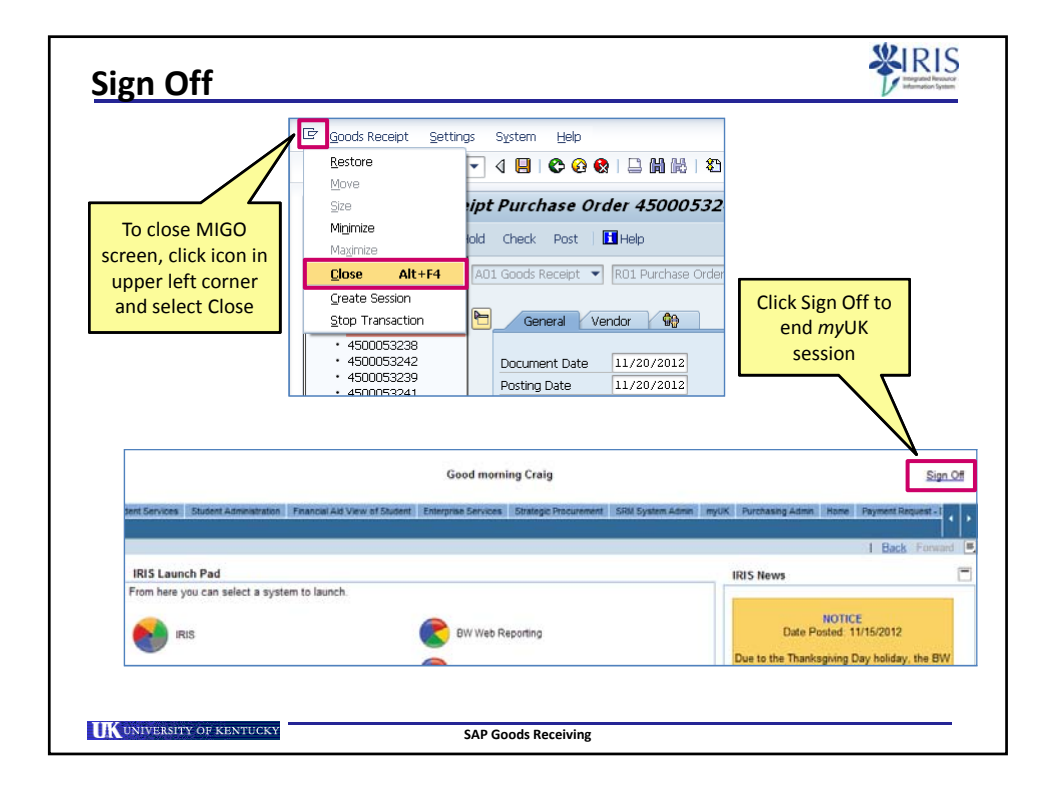

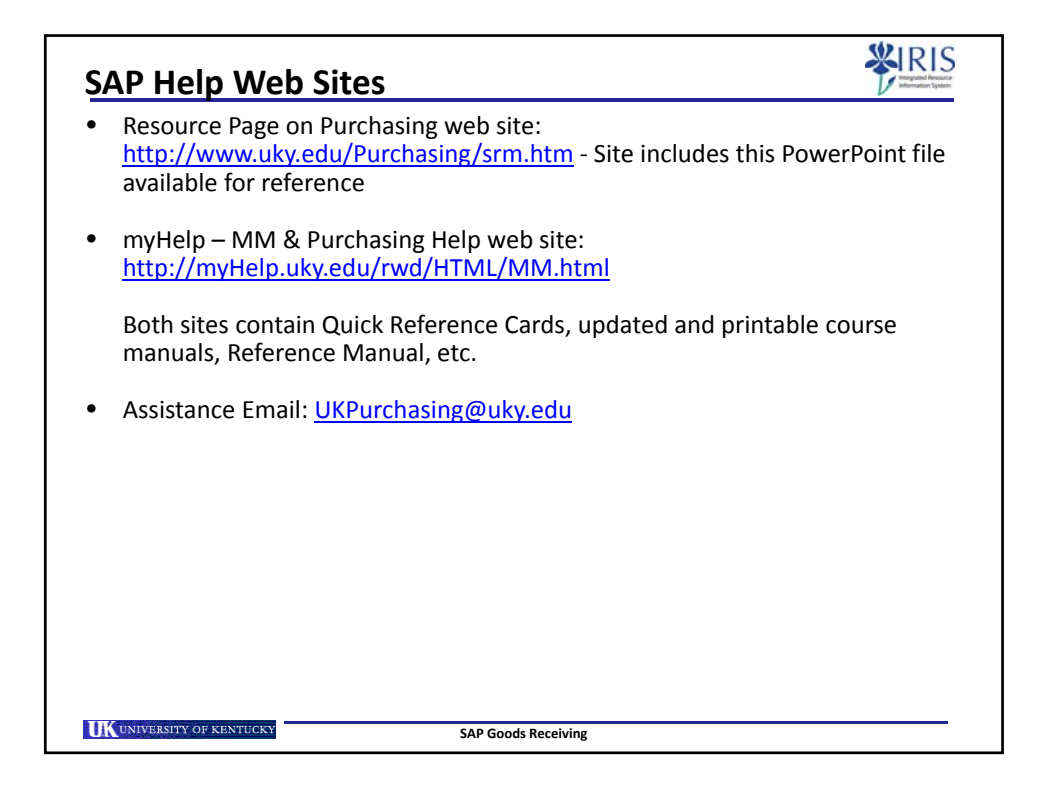

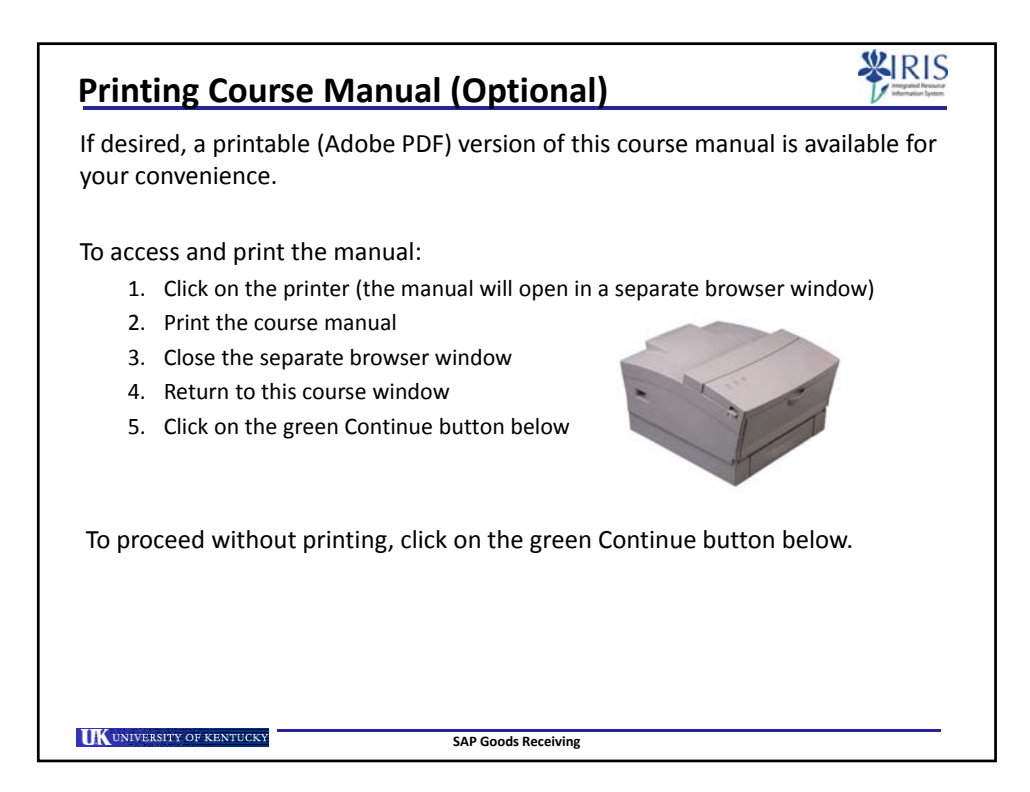

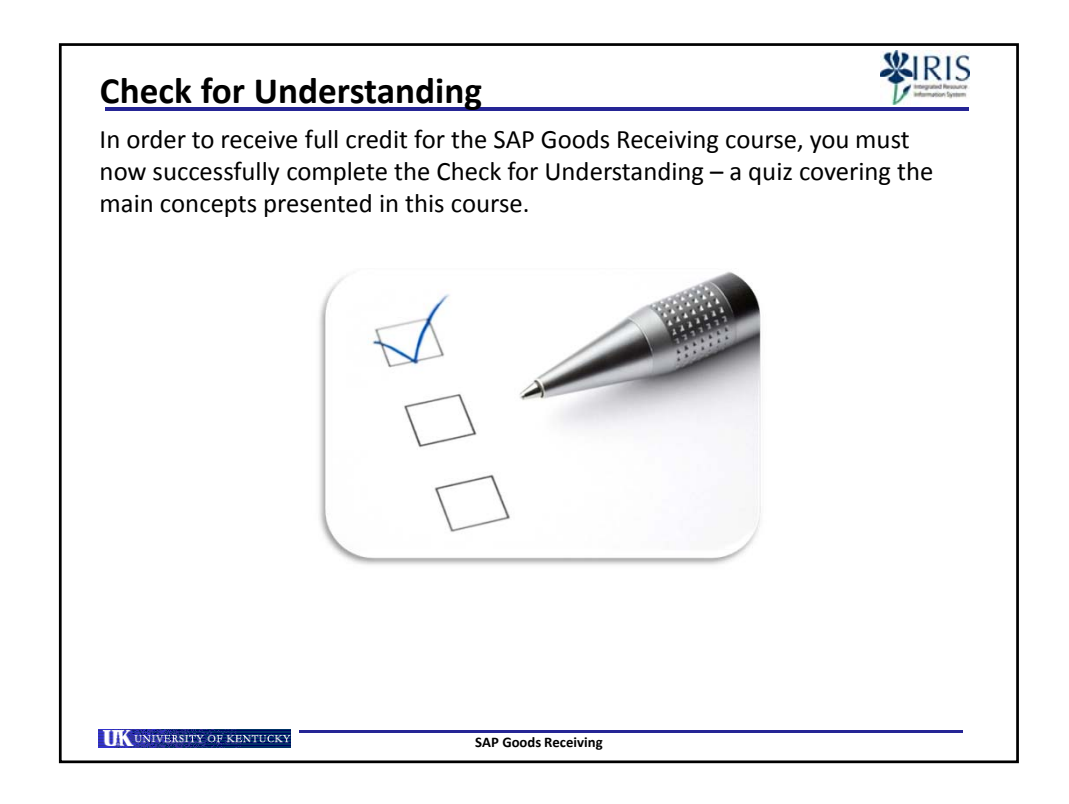

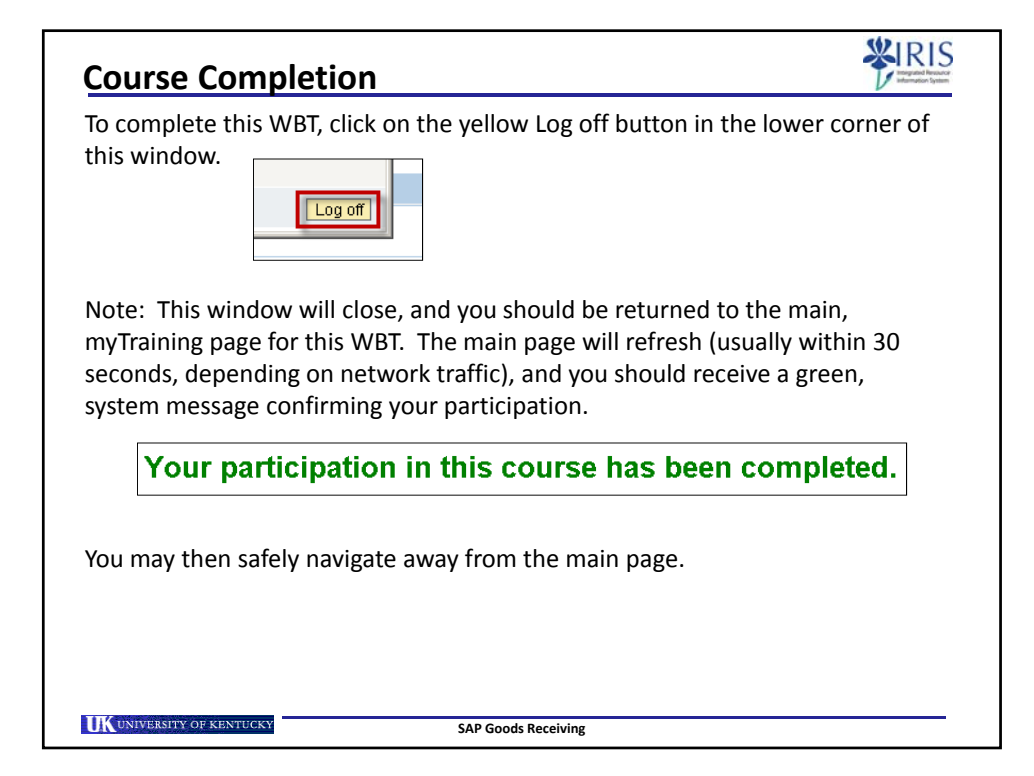